#### INSTRUCTION EN **OPTIGO S-OP10, S-OP10-230**

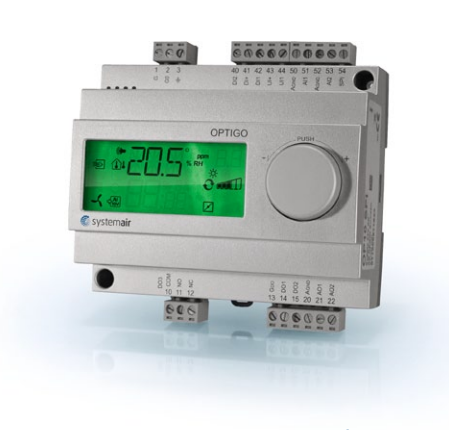

# 💰 systemair

33

831: JUL

Read this instruction before installation and wiring of the product

Consult documentation in all cases where this symbol is used, in order to find out the nature of the potential hazards and any actions to be taken

# **Controller with display**

Optigo OP10 is a pre-programmed, configurable controller. It has 10 inputs/outputs and can be configured to control temperature (ventilation control with heating and cooling), water-heated radiator heating with outdoor temperature dependent control-curve or domestic hot water control. From revision R20, it is possible to connect an external setpoint

device. The device can be used for control modes 1-4. OP10 is available in two versions, OP10 with 24 V AC supply voltage

and OP10-230 with 230 V AC supply voltage.

All configuration and normal handling is done using the display and the knob on the front.

# **Technical data**

Supply voltage OP10-230 **OP10** Power consumption Ambient temperature Ambient humidity Storage temperature Display Inputs Terminal blocks Protection class Material, casing Weight OP10-230 **OP10** Dimensions Overvoltage category Pollution degree

#### Se

| Setpoint values            |                    |                 |
|----------------------------|--------------------|-----------------|
|                            | Temperature        | Factory setting |
| Supply air                 | 1080°C (50176°F)   | 21°C (70°F)     |
| Cascade control, room      | 1050°C (50122°F)   | 21°C (70°F)     |
| Radiator circuit control   | 1040°C (50104°F)   | 21°C (70°F)     |
| (only when using           |                    |                 |
| a room sensor)             |                    |                 |
| External setpoint          | 040°C (32104°F)    |                 |
| Domestic hot water         | 10…80°C (50…176°F) | 55°C (131°F)    |
| Neutral zone               | 010°C (3250°F)     | 1°C (33,8°F)    |
| P-band                     | 099°C (32210,2°F)  | 15°C (59°F)     |
| I-time                     | 0990 s             | 60 s            |
| D-factor                   | 099                | 0               |
| P-band cascade             | 0.599              | 15              |
| Min. at cascade            | 099°C (32201,2°F)  | 15 °C (59°F)    |
| Max. at cascade            | 099°C (32201,2°F)  | 25 °C (77°F)    |
| Damper min. limit          | 099 (32201,2°F)    | 10 °C (50°F)    |
| Start of outdoor compens.  | -3050°C (-22122°F) | 10°C(50°F)      |
| Outdoor compensation       |                    |                 |
| at -20°C (-4°F) outdoor t. | -1010°C (1450°F)   | 5°C(41°F)       |
| Supply temperature         |                    |                 |
| (water-heated radiator     |                    |                 |
| heating)                   |                    |                 |
| at -20°C (-4°F) outdoor t. | 099°C (32210,2°F)  | 60°C (140°F)    |
| at 20°C (68°F) outdoor t.  | 099°C (32210,2°F)  | 20°C (68°F)     |
| (                          | OPTICO OP10        |                 |

230 V AC +10/-15%, 50/60 Hz

Numeric / graphic. Background illumination.

Disconnectable, so-called lift type for cable cross-section 2.5 mm<sup>2</sup> (0,003 sq.in)

122 x 120 x 64 mm (4,8 x 4,7 x 2,5 in)

Refer to connection illustrations and table

24 V AC ±15%, 50/60 Hz

0...50°C (32...122°F)

-20...70°C (-4...158°F)

Polycarbonate, PC

370 g incl. terminals

215 g incl. terminals

(WxHxD incl. terminals)

Max. 95% RH

6 VA

below

IP20

3

2

Frost protection SP. Shutdown mode Actuating time, 3-point actuator

7°C (44.6°F), fixed 25°C (77°F), fixed

10...300 s 120 s

# Installation

OP10-230 must be installed in a casing (DIN-casing or similar) where it can be used without risk of electric shock and where it fulfills the demands for the LVD-standard. See the section Installation in the "Optigo OP10 Manual".

# Disconnection

The controller PO10-230 shall be connected to a switch or circuit breaker in the building installation. This switch shall be in close proximity to the controller and within easy reach of the operator, and shall be marked as the disconnecting device for the equipment.

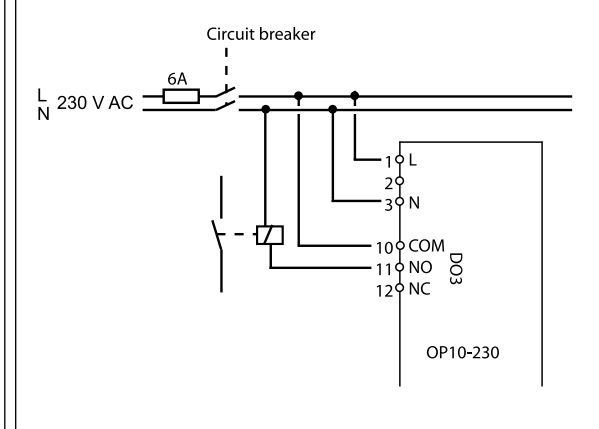

# Overcurrent protection

The controller OP10-230 shall be protected by a fuse in the building installation. The maximum load of the controller, 1000 VA, suggests a 6 A fuse.

1

Follow table 1 below for connection.

Table 1. I/O connection terminals

| Terminal | Designation | Operation      |
|----------|-------------|----------------|
| 1        | G           | 24 V AC        |
| 2        | G0          | Optigo 10 only |
| 3        | -  -        |                |

| 1<br>2 | L      | 230 V AC<br>Optigo 10-230 only    |
|--------|--------|-----------------------------------|
| 3      | N      |                                   |
| 10     | Common | DO3                               |
| 11     | NO     | Relay<br>230 V AC                 |
| 12     | NC     | 1000 VA                           |
| 13     | GDO    | Reference for DO1 and DO2         |
| 14     | DO1    | Digital output                    |
| 15     | DO2    | Digital output                    |
| 20     | AGnd   | Reference for AO1 and AO2         |
| 21     | AO1    | 010 V DC output                   |
| 22     | AO2    | 010 V DC output                   |
| 40     | DI2    | Digital input                     |
| 41     | DI+    | Reference for DI1 and DI2         |
| 42     | DI1    | Digital input                     |
| 43     | UI+    | Reference for UI1                 |
| 44     | UI1    | Universal input PT1000 or Digital |
| 50     | AGnd   | Reference for AI1                 |
| 51     | AI1    | PT1000 temp. sensor input         |
| 52     | AGnd   | Reference for AI2                 |
| 53     | AI2    | PT1000 temp sensor input          |
| 54     | SPI    | Input PT1000 setpoint device      |

For best protection against disturbances, a shielded twisted-pair cable should be used for wiring the sensors. Ground the shield at one end.

### **Control modes**

Optigo can be configured to any one of the following control modes:

1. Supply air temperature control

The supply air temperature is kept at the setpoint value by controlling the output signals on AO1 and AO2. A single PI control loop is used.

- 2. Supply air temperature control with outdoor compensation The supply air temperature is kept at the setpoint value by controlling the output signals on AO1 and AO2. A single PI control loop is used. The setpoint is automatically adjusted according to the outdoor temperature.
- Cascade connected supply air control with room / extract air temperature influence An offset in room temperature will adjust the supply air tem-

perature setpoint so as to eliminate the room temperature offset. Control loops with PI-control are used. The supply air temperature is minimum and maximum limited.

- 4. Radiator circuit control with outdoor curve The water temperature setpoint is changed according to the outdoor temperature. A single PI control loop is used. A room temperature sensor can be added to give corrective action if the room temperature differs from the setpoint.
- 5. Domestic hot water control

The water temperature is kept constant by controlling the output signal on AO1. A single PID control loop is used.

### Control modes 1, 2 and 3

For control modes 1, 2 and 3, the analogue outputs can be configured to the following combinations:

|   | AO1     | AO2     | Display | y symbols              |
|---|---------|---------|---------|------------------------|
| 1 | Heating | -       | \       | -\.                    |
| 2 | Cooling | -       | /       | *                      |
| 3 | Heating | Cooling | ,<br>\/ | -ò- ¥≉                 |
| 4 | Heating | Heating | 11      | -\dystate - \dystate - |
| 5 | Cooling | Cooling | 11      | **                     |
| 6 | Heating | Damper  | \/      | × D                    |
| 7 | Cooling | Damper  | 1/      | * 🗹                    |

**Note:** For control modes 1, 2 and 3, the input for fan indication (DI1) must be connected in order to start the control function.

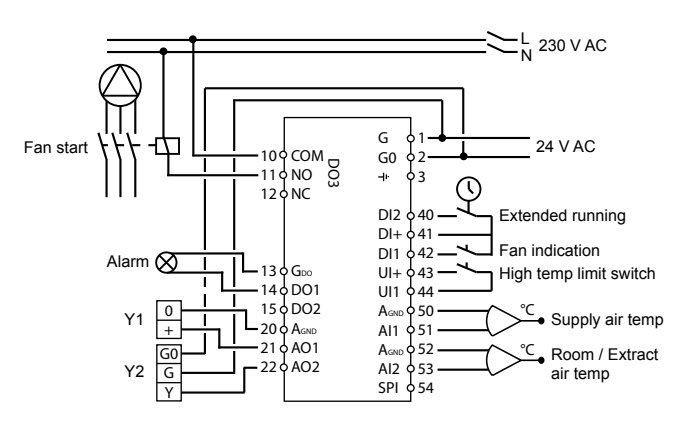

Figure 1. Wiring example: OP10 with electric heating (for example via PULSER-X/D or TTC25X) and damper. Cascade control.

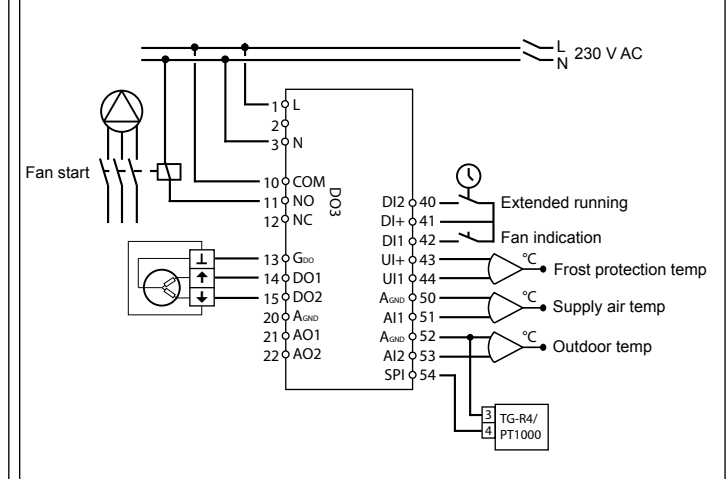

Figure 2. Wiring example: OP10-230 with water heating, 3-position output. Supply air control with outdoor compensation and external setpoint device.

#### Control mode 4

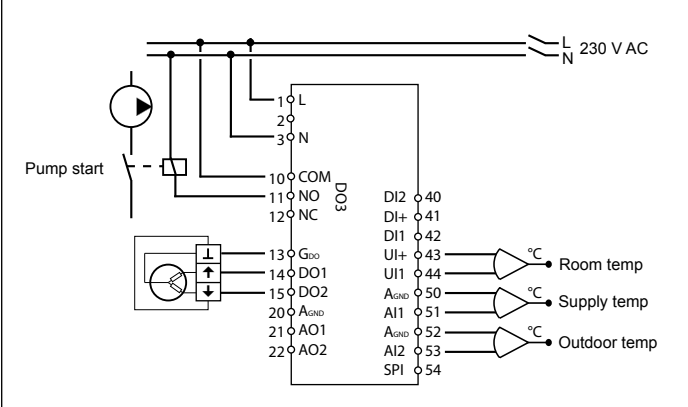

Figure 3. Wiring example: OP10-230 with 3-position actuator and room temperature sensor

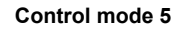

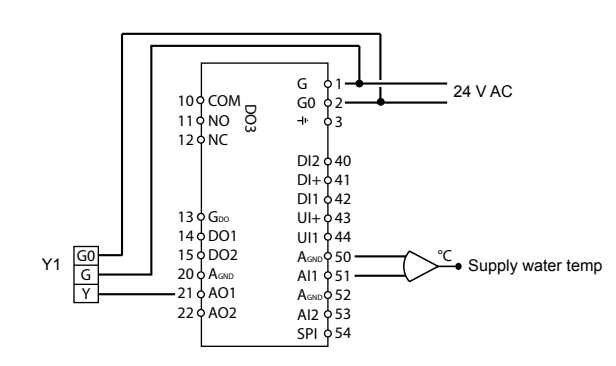

Figure 4. Wiring example: OP10 with 0...10 V actuator

#### The display menu system

The display menu system is divided into three levels, the configuration level (10-second level), the clock and scheduler level (3-second level) and the basic level.

#### The configuration level (10-second level)

This level is shown the first time the unit is connected. It is reached from the Base Display (see the section *The basic level* below) by holding the encoder button depressed for 10 seconds. The 10-second level holds all the configuration menus. Note: The controller must display the Base Display when pressing the encoder knob to reach the 10-second level.

| ⊴⊶[] , <sup>2.0</sup><br>♦ 2 |
|------------------------------|
|------------------------------|

Table 2 below shows how the 10-second level is organised. When you enter the 10-second level, you will see menu level 0. Here, you choose the control mode. You navigate through the menus and control modes by turning and clicking on the encoder knob.

Table 2. Display menus in the 10-second level

| Menu<br>level | Control modes                       |                                                       |                         |                                  |                                       |
|---------------|-------------------------------------|-------------------------------------------------------|-------------------------|----------------------------------|---------------------------------------|
| 0             | 1<br>Supply<br>air temp.<br>control | 2<br>Supply<br>air temp.<br>contr. with               | 3<br>Cascade<br>control | 4<br>Radiator<br>control<br>with | 5<br>Domestic<br>hot water<br>control |
| 5             | • [] , 0                            | outd. com-<br>pensation<br>□ □ , <sup>20</sup><br>○ 2 | ° [] , 30<br>• 3        | outdoor<br>curve                 | ,50<br>■◆ 5                           |

|     |                                                                                                    |                                                                                                    |                                                                                                    | <u>,</u>                          |                          |
|-----|----------------------------------------------------------------------------------------------------|----------------------------------------------------------------------------------------------------|----------------------------------------------------------------------------------------------------|-----------------------------------|--------------------------|
| 1   | Output type<br>◎ 月□ , □<br>◎ □ - □<br>alt.<br>◎ 月□ , □<br>◎ ∃₽                                                | Output type<br>◎ □ - □ 2<br>alt.<br>◎ □ - □ 2<br>→ □ 2<br>○ □ - □ 2<br>→ □ 2<br>○ □ - □ 2<br>→ □ 2<br>○ □ - □ 2<br>→ □ 2<br>→ □ | Output type<br>                                                                                                    | Output type                       | -                        |
| 1.A | Actuating<br>time<br>alp a all all all all all all all all al                                                 | Actuating<br>time<br><sup>©</sup> a∃P , <sup>2,R</sup><br>◦  2,0                                                                                                    | Actuating<br>time<br>♀ I2 ₀ → <sup>3A</sup>                                                                                                    | Actuating<br>time                 | -                        |
| 2   | Output<br>signal                                                                                              | Output<br>signal                                                                                                    | Output<br>signal                                                                                                    | -                                 | -                        |
| 3   | Neutr. zone<br>■ NZ , <sup>II</sup><br>◆ H <sub>0</sub>                                                       | Neutr. zone<br>● △NZ , <sup>2,3</sup><br>◆ 4,5                                                                                                    | Neutr. zone<br>NZ , <sup>3.3</sup><br>◇ Y.o                                                                                                    | -                                 | -                        |
| 4   | P-band                                                                                                    | P-band<br>◎                                                                                                    | P-band<br>● ₽ , 89<br>● 2∃ ° ,                                                                                                    | P-band<br>■ ♀ ₽ ↓ <sup>ዚ੫</sup>   | P-band<br>₽,59<br>₹023 ° |
| 5   | I-time<br>■ I , <sup>IS</sup><br>◇ L ,                                                                        | I-time<br>◎ △ I , <sup>25</sup><br>◇ L ,                                                                                                    | I-time<br>■ I , <sup>3.5</sup><br>◇ L ,                                                                                                    | I-time<br>                        | I-time<br>■ ↓ ↓ 5.5      |
| 6   | Damper<br>minimum<br>position<br>♥                                                                            | Damper<br>minimum<br>position<br>∞ MIN , <sup>25</sup><br>≎ 20 , ₀                                                                                                    | Damper<br>minimum<br>position<br>♥                                                                                                    | 0°C<br>tempera-<br>ture boost<br> | D-factor                 |
| 6   | -                                                                                                    | -                                                                                                    | P-band<br>cascade                                                                                                    | -                                 | -                        |
| 7   | Function for<br>input U11<br>U11<br>U11, 1<br>alt.<br>U11, 1<br>alt.<br>U11, 1<br>alt.<br>ult.<br>U11, 1<br>o | Function for<br>input U11<br>att.<br>att.                                                    | Function for<br>input U11<br>UI 1, 3<br>0 1<br>alt.<br>UI 1, 3<br>0<br>0<br>alt.<br>UI 1, 3<br>0<br>alt.<br>UI 1, 3<br>0<br>alt.<br>UI 1, 3<br>0<br>0<br>alt. | Pump<br>exercise                  | Over-<br>heating         |
| 8   | -                                                                                                    | Startpoint<br>for outdoor<br>compen-<br>sation                                                                                                    | Supply air<br>min limit                                                                                                    | Low tem-<br>perature<br>setpoint  | -                        |

| 9          | -                    | Maximum<br>compen-<br>sation | Supply air<br>max limit   | High tem-<br>perature<br>setpoint | -                     |
|------------|----------------------|------------------------------|---------------------------|-----------------------------------|-----------------------|
| E          | External<br>setpoint | External<br>setpoint         | External<br>setpoint      | External<br>setpoint              |                       |
| 11         | ا\O<br>¢             | ا/O<br>™\$ , ⊡, آ∾∎<br>¢     | 0\I<br>■ [\.] , =\.[<br>• | ₩O<br>•<br>•                      | ا/O<br>۱\□ , ٩/۱<br>• |
| Menu<br>OK |                      |                              |                           |                                   |                       |

Choose control mode in menu level 0 by clicking on the knob so the "Menu holds changeable values" symbol (see the section *Display symbols* below) starts flashing, and then turning the knob. When the control mode you want to choose is displayed, click once more on the knob so the "Menu holds changeable values" symbol stops flashing.

When you have chosen the control mode, you move between the menu levels by turning the knob when the "Menu holds changeable values" symbol is not flashing.

In some cases, making a certain choice in one menu will mean that you will only see certain other menus.

**Example:** To set the I-time for control mode 3 (Cascade connected room / extract air temperature control), go to menu 3.5. Click on the encoder knob. The "Menu holds changeable values" symbol will start flashing. Change the value by turning the knob and confirm the change by clicking on the knob.

To exit the 10-second level, go to Menu OK and click on the encoder knob. The Time and Scheduler level will be displayed. To exit the Time and Scheduler level, go to the OK menu after the scheduler menus, and click on the encoder knob. You will be returned to the Base Display.

There is also a time-out function that will automatically exit the configuration level after 5 minutes of inaction.

Menu 1.1, 2.1, 3.1, 4.1 : Selection of the actuator's type When choosing an actuator 3-point control, you will come to a new menu: 1.A, 2.A, 3.A or 4.A. This menu shows the actuating time of the actuator 3-point control.

#### Storage of settings

All configuration settings become valid as soon as they are entered by clicking the encoder knob. They are however not written to the flash memory until you exit the configuration level either via the OK 3

#### menu or via the time-out function.

To exit the configuration level without saving the changes to flash memory, cut the supply voltage when still in the configuration level. All values will be kept as they were before you entered the configuration level.

See the "Optigo OP10 Manual" for more information about the configuration menus in the 10-second level.

### The clock and scheduler level (3-second level)

This level is reached from the Base Display by holding the encoder button depressed for 3 seconds. The 3-second level holds all menus for setting the clock and scheduler program. The scheduler function is only available for control modes 1, 2, 3 and 4. Note: The controller must display the Base Display when pressing the encoder knob to reach the 3-second level.

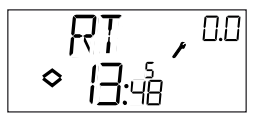

This sample display shows that the time is 13:48 on a Friday, the fifth day of the week. To set the clock, click the knob and the day-of-the-week number will start flashing. Turn the knob until the correct day is shown, Monday is 1, Tuesday 2 etc, and then click the knob again to acknowledge the choice. Now the hours will flash. Set them in the same way and then finally the minutes. After confirming the minutes the menu will change to show the first of the scheduler menus. Note: The clock is not year- or date-based and does not have automatic summertime adaption.

There are 4 ON-points and 4 OFF-points. Each point has its own menupage where 0.1, 0.3, 0.5 and 0.7 are ON-points and 0.2, 0.4, 0.6 and 0.8 are OFF-points.

Control modes 1, 2 and 3

For control modes 1-3, the ON-points will start the unit and the OFF-points will shut it down.

**Example:** You wish the unit to run Monday to Friday between 07:30 and 18:00, Saturday 8:00 to 14:00. Set the first on-time to day 8 (which corresponds to every day Monday through Friday) and 7:30, the first off-time to day 8 and 18:00. Set the second on-time to day 6 (the sixth day of the week) and 8:00 and the second off-time to day 6 and 14:00. Set all other menus to day -- (unused menus). After the eight switching point menus there is a ninth, 0.9. There the present output status of the scheduler is shown and you can manually override the setting. If, for example, the switch is shown as ON and you change it to OFF it will remain off either until you manually change it to On again or until the next timer ON-point is reached. After the scheduler menus there is a final menu, OK. A click on the encoder knob will exit the Time and Scheduler level and return you to the Base Display.

### Control mode 4

Control mode 4 uses the scheduler for switching to economy mode (ECO) where the temperature is lowered by a settable number of degrees. The ON-points will switch ECOnomy period on and the OFF-points will switch back to comfort temperature.

**Example:** Every weekday morning you want the temperature to start rising at 06:00 and remain at comfort level until 21:00. On Saturday and Sunday you want high temperature from 07:00 to 23:30.

Set first on-time to day 8 and 21:00, the first off-time to day 8 and 06:00. Set the second on-time to day 6 and 23:30 and the second off-time to day 6 and 07:00. Set the third on-time to day 7 and 23:30 and the third off-time to day 7 and 07:00.

After the eight switching point menus there is a ninth, 0.9. In this menu you set the number of degrees you wish to lower the room temperature setpoint during the economy periods. If no room sensor is connected the supply water setpoint will be lowered by 3 times the set value.

After the scheduler menus there is a final menu, OK. A click on the encoder knob will exit the Clock and Scheduler level and return you to the Base Display.

# The basic level

The Base Display is shown when there is no operator activity.

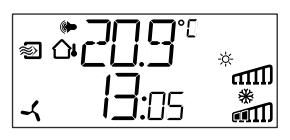

**I/O:** By turning the knob counter clockwise when the Base Display is shown, until the text I/O is displayed, and then clicking on the knob, you can access a menu where you can look at the values and states of all the inputs and outputs. To exit this menu, click on the knob and then turn it clockwise and you will be returned to the Base Display.

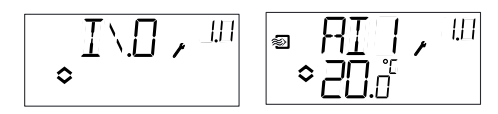

**Setpoint:** When in the Base Display, a click on the encoder button gives direct access to the Setpoint menu. To change the setpoint, click on the encoder knob again. The "Menu holds changeable values" symbol will start flashing. Change the value by turning the knob and confirm the change by clicking on the knob.

◎ **\_\_** ◇\_\_!.<sup>°</sup> \*

From revision R20, it is possible to either use an external PT1000 setpoint device or to set the setpoint value via the display. External setpoint can only be used for control modes 1-4. For control mode 4, a room sensor is also required. For choice of internal or external setpoint, go to menu 1.E, set EXT SP to ON for external setpoint or OFF for internal. When using an external setpoint device, you can only see the current setpoint in the setpoint menu.

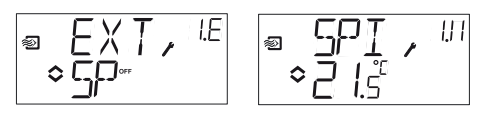

Configuration menu: choice of external or internal setpoint

I/O menu: SPI selected, the actual value is shown

**Calculated setpoint:** For control modes with outdoor temperature compensation or cascade control, the controller does not work towards a fixed setpoint value. Instead, it works towards a calculated setpoint, which varies with the outdoor temperature or, when using cascade control, the room temperature. The calculated setpoint is displayed by turning the knob clockwise when in the Base Display.

| ₽ <u>6</u> 5 <b>Г</b> .[<br>23.0 | ۳.<br>۲. ا<br>20.2 |  |
|----------------------------------|--------------------|--|
|----------------------------------|--------------------|--|

| Control mode 2       | Control mode 3 | Control mode 4       |
|----------------------|----------------|----------------------|
| Supply air temp      | Cascade        | Radiator circuit     |
| control with outdoor | connected room | control with outdoor |
| compensation         | control        | curve                |

**Alarm handling:** If there are any active alarms, clicking on the encoder button will instead give access to the alarm handling menus. Here the alarms are displayed and can be acknowledged. There is one menu display for each alarm with symbols showing which type of alarm it is.

If there are any active, unacknowledged alarms, the alarm indicator in the Base Display will light up and start flashing. If DO1 has been configured as alarm output, it will be activated.

There are four different alarm types:

- AL1 Frost protection alarm. The frost protection temperature has fallen below +7°C (44,6°F)
- AL2 High temperature limit switch activated.

**AL3** Fan indication alarm. Either there is no fan indication input on DI1 when the fan start output, DO3 is active or DI1 is active although there is no fan start signal on DO3. The fan alarm has a 30 second delay.

AL4 Sensor error. A sensor input is open circuit.

A symbol shows which type of alarm it is. Snowflake for frost protection, sun for high temperature limit switch, a fan for fan indicator and the input symbol for sensor error.

If there are multiple alarms, turn the knob to scroll through them. To acknowledge an alarm, click the knob to enter change mode. Then turn it to change No to Yes and click to acknowledge.

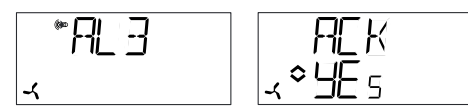

An alarm will remain on the alarm list until it is both acknowledged and has reset. The alarm indicator in the Base Display will remain lit until the alarm list is empty. However, it will only continue to flash as long as there are unacknowledged alarms in the list. Thereafter it will remain lit until all alarms have reset. If DO1 is used as alarm output it will remain activated as long as there are unacknowledged alarms in the alarm list.

DO1 cannot be used as an alarm output when 3-point control has been selected.

See the "Optigo OP10 Manual" for more information about alarm handling.

# **Display symbols**

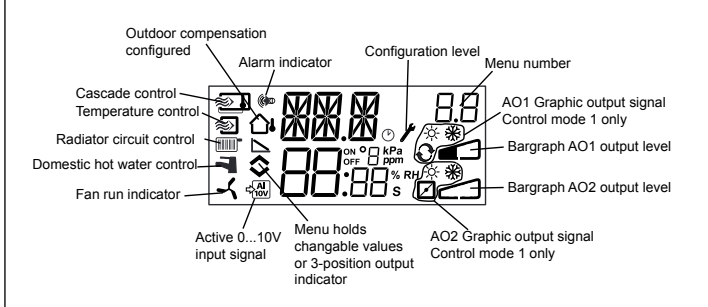

# Reset to factory setting

OP10 can be reset to factory settings by configuring Domestic hot water control (mode 5) and setting the D-factor to 99. Go to the Base Display. Then cut the power supply. When power is reapplied all configuration and scheduler settings will be reset to factory setting.

#### EMC emission and immunity standard

The product fulfills the demands for the current European EMC-standard CENELEC EN 61000-6-1 and EN 61000-6-3, and is CE-marked.

### LVD, Low Voltage Directive

The product fulfills the demands for the current European LVD-standard EN 61010-1.

### Contact

Systemair AB, 739 39 Skinnskatteberg, Sweden Tel: +46 222 440 00, Fax: +46 222 440 99 www.systemair.com, mailbox@systemair.se

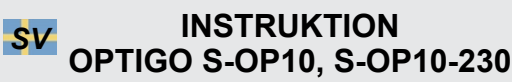

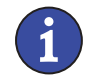

Läs denna instruktion innan produkten monteras och ansluts

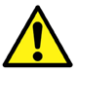

Följ alltid de anvisade säkerhetsföreskrifterna i dokumentationen för att förebygga risken för brand, elstöt och personskador

# **Regulator med display**

Optigo OP10 är en förprogrammerad, konfigurerbar regulator. Den har 10 ingångar/utgångar och kan konfigureras att reglera temperatur (ventilation med värme och kyla), vattenburen radiatorvärme med utetemperaturberoende reglerkurva, eller tappvarmvatten. Från och med revision R20 finns det möjlighet att ansluta en extern börvärdespotentiometer. Potentiometern kan användas för reglerfall 1-4.

OP10 finns i två olika versioner, OP10 med 24 V AC matningsspänning och OP10-230 med 230 V AC matningsspänning. All konfigurering och normal hantering görs via displayen och ratten på framsidan av regulatorn.

#### Tekniska data

| Matningsspänning        |                                         |
|-------------------------|-----------------------------------------|
| OP10-230                | 230 V AC +10/-15%, 50/60 Hz             |
| OP10                    | 24 V AC ±15%, 50/60 Hz                  |
| Effektförbrukning       | 6 VA                                    |
| Omgivningstemperatur    | 050°C                                   |
| Omgivande luftfuktighet | Max. 95% RH                             |
| Lagringstemperatur      | -2070°C                                 |
| Display                 | Numerisk / grafisk. Bakgrundsbelyst.    |
| Ingångar                | Se inkopplingsbilder och tabell nedan   |
| Skruvplintar            | Löstagbara, av sk hisstyp för kabelarea |
|                         | 2,5 mm <sup>2</sup>                     |
| Skyddsklass             | IP20                                    |
| Material hölje          | Polycarbonat, PC                        |
| Vikt                    |                                         |
| OP10-230                | 370 g inkl. plintar                     |
| OP10                    | 215 g inkl. plintar                     |
| Mått                    | 122 x 120 x 64 mm (BxHxD inkl. plintar) |
| Överspänningskategori   | 3                                       |
| Nedsmutsningsgrad       | 2                                       |
|                         |                                         |

| Temperatur  | Fabriksinställning                                                                                                    |
|-------------|----------------------------------------------------------------------------------------------------|
| 1080°C      | 21°C                                                                                                    |
| 1050°C      | 21°C                                                                                                    |
| 1040°C      | 21°C                                                                                                    |
|             |                                                                                                    |
|             |                                                                                                    |
| 040°C       |                                                                                                    |
| 1080°C      | 55°C                                                                                                    |
| 010°C       | 1°C                                                                                                    |
| 099°C       | 15°C                                                                                                    |
| 0990 s      | 60 s                                                                                                    |
| 099         | 0                                                                                                    |
| 0,599       | 15                                                                                                    |
| 099°C       | 15                                                                                                    |
| 099°C       | 25                                                                                                    |
| 099         | 10                                                                                                    |
| -3050°C     | 10°C                                                                                                    |
|             |                                                                                                    |
| -1010°C     | 5°C                                                                                                    |
|             |                                                                                                    |
| 099°C       | 60°C                                                                                                    |
| 099°C       | 20°C                                                                                                    |
| 7°C (fast)  |                                                                                                    |
| 25°C (fast) |                                                                                                    |
| 10300 s     | 120 s                                                                                                    |
|             | Temperatur         1080°C         1050°C         1040°C         040°C         090°C         099°C         099°C         090°C         090°C         090°C         10300 s |

# Installation

OP10-230 måste installeras i en kapsling (DIN-kapsling eller motsvarande) som ger till räckligt beröringsskydd för elsäker användning och LVD-godkännande. Se avsnittet Installation i "Optigo OP10 Manual".

# Frånkoppling

Regulatorn OP10-230 ska kopplas till en säkerhetsbrytare / arbetsbrytare för att kunna göra regulatorn spänningslös. Denna brytare ska monteras i regulatorns närhet och ska lätt kunna nås av operatören. Den ska tydligt märkas som brytare för regulatorn.

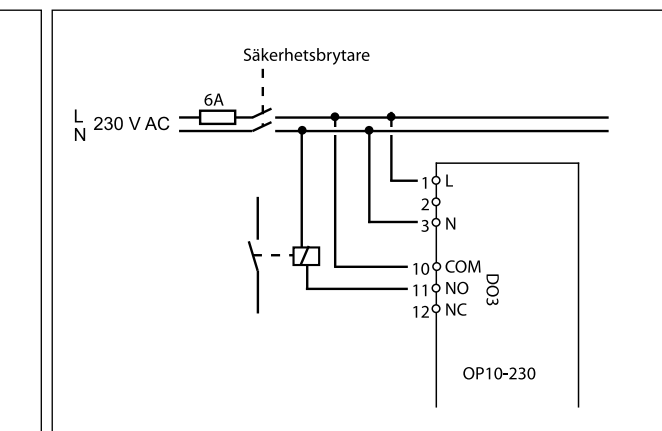

# Överströmsskydd

OP10-230 ska skyddas mot överström genom en säkring i den fasta installationen. Den maximala lasten på 1000 VA medför att en säkring på 6A är ett lämpligt värde.

Följ tabell 1 nedan för anslutning.

Tabell 1. I/O anslutningsplintar

| Plint                                                                      | Beteckning                                                   | Funktion                                                                                                    |
|----------------------------------------------------------------------------|--------------------------------------------------------------|----------------------------------------------------------------------------------------------------|
| 1                                                                          | G                                                            | 24 V AC                                                                                                    |
| 2                                                                          | G0                                                           | Endast Optigo 10                                                                                                    |
| 3                                                                          | -  -                                                         |                                                                                                    |
| 1                                                                          | L                                                            | 230 V AC                                                                                                    |
| 2                                                                          |                                                              | Endast Optigo 10-230                                                                                                    |
| 3                                                                          | Ν                                                            |                                                                                                    |
| 10                                                                         | Gemensam                                                     | DO3                                                                                                    |
| 11                                                                         | NO                                                           |                                                                                                    |
| 12                                                                         | NC                                                           | 1000 VA                                                                                                    |
|                                                                            |                                                              |                                                                                                    |
| 13                                                                         | GDO                                                          | Referens för DO1 och DO2                                                                                                    |
| 13<br>14                                                                   | GDO<br>DO1                                                   | Referens för DO1 och DO2<br>Digital utgång                                                                                                    |
| 13<br>14<br>15                                                             | GDO<br>DO1<br>DO2                                            | Referens för DO1 och DO2<br>Digital utgång<br>Digital utgång                                                                                                    |
| 13<br>14<br>15<br>20                                                       | GDO<br>DO1<br>DO2<br>AGnd                                    | Referens för DO1 och DO2<br>Digital utgång<br>Digital utgång<br>Referens för AO1 och AO2                                                                                                   |
| 13<br>14<br>15<br>20<br>21                                                 | GDO<br>DO1<br>DO2<br>AGnd<br>AO1                             | Referens för DO1 och DO2<br>Digital utgång<br>Digital utgång<br>Referens för AO1 och AO2<br>010 V DC utgång                                                                                |
| 13<br>14<br>15<br>20<br>21<br>22                                           | GDO<br>DO1<br>DO2<br>AGnd<br>AO1<br>AO2                      | Referens för DO1 och DO2<br>Digital utgång<br>Digital utgång<br>Referens för AO1 och AO2<br>010 V DC utgång<br>010 V DC utgång                                                             |
| 13<br>14<br>15<br>20<br>21<br>22<br>40                                     | GDO<br>DO1<br>DO2<br>AGnd<br>AO1<br>AO2<br>DI2               | Referens för DO1 och DO2         Digital utgång         Digital utgång         Referens för AO1 och AO2         010 V DC utgång         010 V DC utgång         Digital ingång             |
| 13       14       15       20       21       22       40       41          | GDO<br>DO1<br>DO2<br>AGnd<br>AO1<br>AO2<br>DI2<br>DI4        | Referens för DO1 och DO2<br>Digital utgång<br>Digital utgång<br>Referens för AO1 och AO2<br>010 V DC utgång<br>010 V DC utgång<br>Digital ingång<br>Ref. för DI1 och DI2                   |
| 13       14       15       20       21       22       40       41       42 | GDO<br>DO1<br>DO2<br>AGnd<br>AO1<br>AO2<br>DI2<br>DI+<br>DI1 | Referens för DO1 och DO2<br>Digital utgång<br>Digital utgång<br>Referens för AO1 och AO2<br>010 V DC utgång<br>010 V DC utgång<br>Digital ingång<br>Ref. för DI1 och DI2<br>Digital ingång |

44 UI1 Universell ingång PT1000 eller Digital 50 AGnd Referens för Al1 51 AI1 Ingång PT1000 temp.givare 52 AGnd Referens för Al2 53 AI2 Ingång PT1000 temp.givare 54 SPI Ingång PT1000 börvärdesomställare

För bästa störskydd bör en skärmad, partvinnad kabel användas för inkoppling av givare. Skärmen ska jordas i ena änden.

# Reglerfall

Optigo kan konfigureras till ett av följande reglerfall:

1. Tilluftsreglering

Tilluftstemperaturen konstanthålls till det inställda börvärdet genom reglering av utsignalerna på AO1 och AO2. En regulatorkrets med PI-reglering används.

- Tilluftsreglering med utetemperaturkompensering Tilluftstemperaturen hålls till börvärdet genom reglering av utsignalerna på AO1 och AO2. En regulatorkrets med PI-reglering används. Börvärdet justeras automatiskt beroende på utomhustemperaturen.
- 3. Kaskadkopplad tilluftsreglering med inverkan från rums- / frånluftstemperatur

En avvikelse i rumstemperatur elimineras genom att tilluftstemperaturens börvärde justeras. Regulatorkretsar med PI-reglering används. Tilluftstemperaturen är minimum- och maximumbegränsad.

- Radiatorreglering med utomhuskompensering Vattentemperaturens börvärde ändras beroende på utomhustemperaturen. En regulatorkrets med PI-reglering används. En rumstemperaturgivare kan kopplas in för att korrigera om rumstemperaturen skiljer sig från börvärdet.
- Tappvarmvattenreglering Vattentemperaturen konstanthålls genom reglering av utsignalen på AO1. En regulatorkrets med PID-reglering används.

# Reglerfall 1, 2 och 3

För reglerfall 1, 2 och 3 kan de analoga utgångarna konfigureras till följande kombinationer:

|   | A01   | AO2    | Displaysymboler                               |
|---|-------|--------|-----------------------------------------------|
| 1 | Värme | -      | \ <u>-</u> \.                                 |
| 2 | Kyla  | -      | ) 🏵                                           |
| 3 | Värme | Kyla   | , <b>, , , , , , , , , , , , , , , , , , </b> |
| 4 | Värme | Värme  | \\ <b>-☆</b> -☆-                              |
| 5 | Kyla  | Kyla   |                                               |
| 6 | Värme | Spjäll |                                               |
| 7 | Kyla  | Spjäll | ₩ 🗖                                           |

**OBS:** För reglerfall 1, 2 och 3 måste ingången för fläktindikering (DI1) anslutas för att reglerfunktionen ska arbeta.

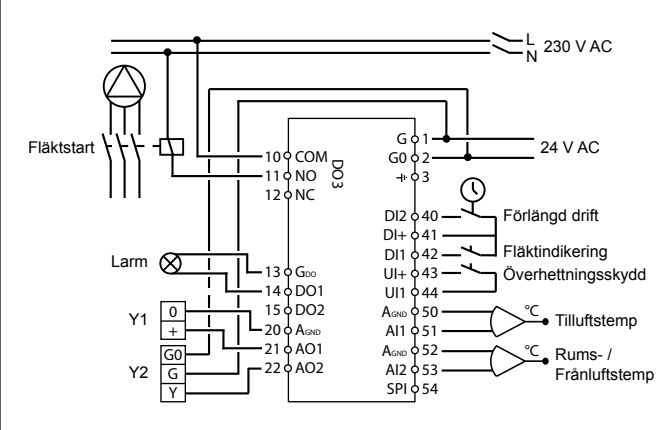

Figur 1. Inkopplingsexempel: OP10 med elvärme (till exempel via PULSER-X/D eller TTC25X) och spjäll. Kaskadreglering.

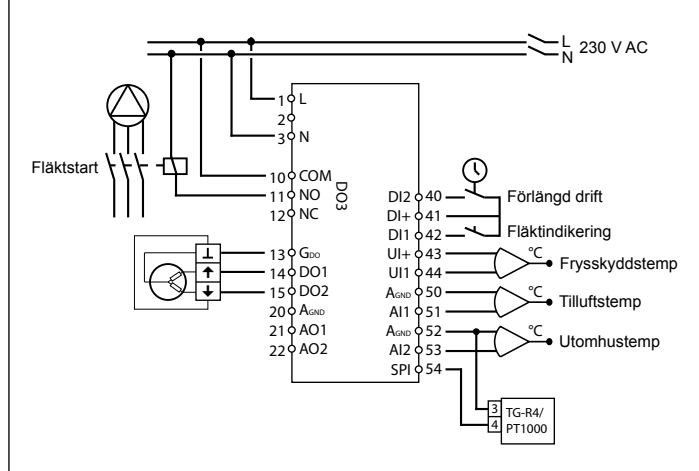

Figur 2. Inkopplingsexempel: OP10-230 med vattenvärme, 3-lägesutgång. Tilluftsreglering med utetemperaturkompensering och extern börvärdesomställare.

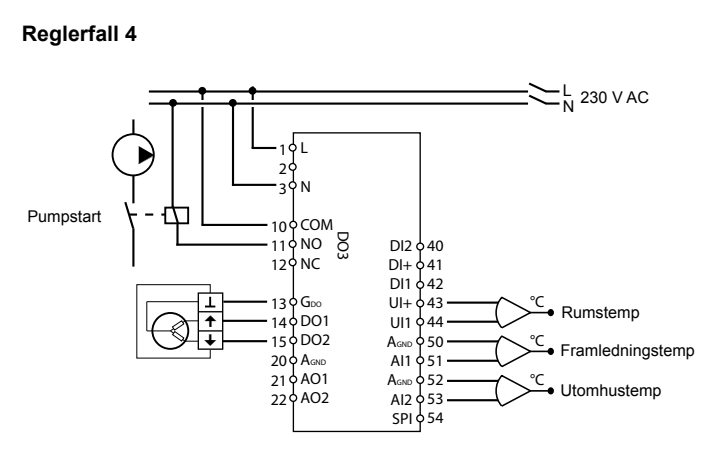

Figur 3. Inkopplingsexempel: OP10-230 med 3-lägesställdon och rumstemperaturgivare

#### Reglerfall 5

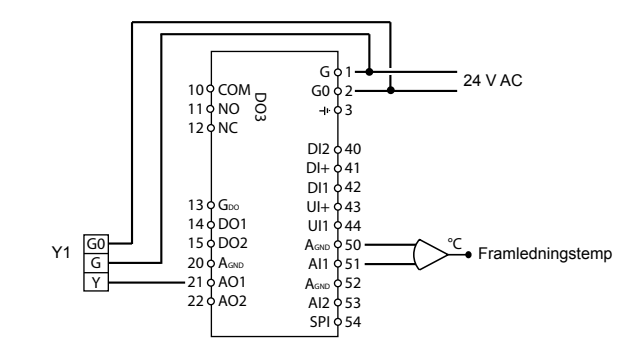

Figur 4. Inkopplingsexempel: OP10 med 0...10 V-ställdon

#### **Displayens menysystem**

Displayens menysystem är indelat i tre nivåer, konfigureringsnivån (10-sekundersnivån), nivån för klocka och tidsinställningar (3-sekundersnivån) och grundnivån.

#### Konfigureringsnivån (10-sekundersnivån)

Denna nivå visas första gången enheten ansluts. Man når den från Grunddisplayen (se avsnittet *Grundnivån* nedan) genom att hålla ratten intryckt i 10 sekunder. 10-sekundersnivån innehåller alla konfigureringsmenyerna. OBS: För att komma till 10-sekundersnivån måste man befinna sig i Grunddisplayen när man håller ratten intryckt.

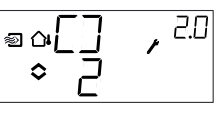

Tabell 2 nedan visar hur 10-sekundersnivån är uppbyggd. Det första man ser när man kommer in i konfigureringsnivån är menynivå 0. Här väljer man reglerfall. Navigera genom menyerna och reglerfallen genom att vrida och klicka på ratten.

Tabell 2. Displaymenyer i 10-sekundersnivån

| Meny-<br>nivå |                                                                        |                                                                                             | Reglerfall                                              |                                                                           |                                                 |
|---------------|------------------------------------------------------------------------|---------------------------------------------------------------------------------------------|---------------------------------------------------------|---------------------------------------------------------------------------|-------------------------------------------------|
| 0             | 1<br>Tillufts-<br>reglering                                            | 2<br>Tillufts-<br>regl. med<br>utetempe-<br>raturkom-<br>pensering<br>° ∼[] , <sup>20</sup> | 3<br>Kaskad-<br>reglering                               | 4<br>Radiator-<br>reglering<br>med utom-<br>huskom-<br>pensering<br>○ Ҷ Ѻ | 5<br>Tappvarm-<br>vatten-<br>reglering<br>₹ ○ 5 |
| 1             | Typ av<br>utgång<br>● ☐ ,<br>● ☐ ,<br>alt.<br>● ☐ ,<br>● ☐ ,           | Typ av<br>utgång<br>≎ [                                                                     | Typ av<br>utgång<br>♥                                   | Typ av<br>utgång<br>●                                                     | -                                               |
| 1.A           | Gångtid<br>■                                                           | Gångtid<br>ब⊶⊒₽ ्र <sup>2.8</sup><br>≎ I2 (                                                 | Gångtid<br>♥ ∃₽ , 38<br>◇ I20                           | Gångtid<br>■ ↔ ☐ ₽ ↔ <sup>ч,₽</sup>                                       | -                                               |
| 2             | Utsignal                                                               | Utsignal                                                                                    | Utsignal                                                | -                                                                         | -                                               |
| 3             | Neutr. zon<br>■ NZ ・ <sup>L3</sup><br>● 円 <sub>0</sub> ・ <sup>L3</sup> | Neutr. zon                                                                                  | Neutr. zon<br><sup>■</sup> NZ , <sup>3.3</sup><br>◆ 4.0 | -                                                                         | -                                               |
| 4             | P-band<br>● ₽ , <sup>19</sup><br>◆23 <sup>•</sup> /                    | P-band<br>◎                                                                                 | P-band<br>♥ ₽ , <sup>3.9</sup><br>♦23 * ,               | P-band<br>■                                                               | P-band<br>₽,59<br>₹\$23 °                       |
| 5             | I-tid<br>♥ Ţ , <sup>US</sup>                                           | I-tid<br>◎ ਯ_ I , 85<br>◇ I ,                                                               | I-tid<br>♥                                              | I-tid<br>                                                                 | I-tid<br>■ ↓ 55                                 |
| 6             | Min.position<br>spjäll<br>● MIN , ™<br>◆ 20 • ∞                        | Min.position<br>spjäll<br>∞ ⊶MIN, <sup>25</sup><br>≎ 20                                     | Min.position<br>spjäll<br>♥ MIN, ♣<br>♥ 20 ♥ ♥          | 0°C tempe-<br>raturhöjning                                                | D-faktor                                        |
| 6             | -                                                                      | -                                                                                           | P-band<br>kaskad<br>♥₽₽₽, <sup>3.6</sup><br>◇₽₽₽        | -                                                                         | -                                               |

|            | Funktion för<br>ingång UI1                                                      | Funktion för<br>ingång UI1                                                 | Funktion för<br>ingång UI1                                      |                                          |                    |
|------------|---------------------------------------------------------------------------------|----------------------------------------------------------------------------|-----------------------------------------------------------------|------------------------------------------|--------------------|
| 7          | <ul> <li>alt.</li> <li>□□□□ , □□</li> <li>□□□ , □□</li> <li>□□□ , □□</li> </ul> | ●                                                                          | alt.<br>♥ □፲:   , ≞.]<br>◆ □2 *                                 |                                          |                    |
|            | alt.<br>◎ ∐ / , , , , , , , , , , , , , , , , , ,                               | alt.<br>○ [] / , <sup>2</sup> ]<br>○ []<br>alt.<br>○ [] / , <sup>2</sup> ] | alt.<br>♥□□□,,,,,,,,,,,,,,,,,,,,,,,,,,,,,,,,,,                  | Pump-<br>motionering                     | Över-<br>hettning  |
|            |                                                                                 | Utaånas-                                                                   |                                                                 | Börvärde                                 |                    |
| 8          | -                                                                               | punkt för<br>utekompen-<br>sering                                          | Minbe-<br>gränsning<br>för tilluften                            | vid hög<br>utomhus-<br>temp.             | -                  |
| 9          | -                                                                               | Max. bör-<br>värdeskom-<br>pensering                                       | Maxbe-<br>gränsning<br>för tilluften<br>♥ MA X , ३٩<br>♥ 30 ° ° | Börvärde<br>vid låg<br>utomhus-<br>temp. | _                  |
| E          | Externt<br>börvärde<br>● E X T , <sup>LE</sup><br>● G p                         | Externt<br>börvärde                                                        | Externt<br>börvärde<br>© E X T, 3€<br>⊙ GP-                     | Externt<br>börvärde                      |                    |
| 11         | ا⁄0<br>₀I\□, ण                                                                  | 0/ا<br>۵۰ (۱/۱۵۰۳)                                                         | ا\0<br>∎ I ≞                                                    | l/O<br>∎°I\□, º                          | ا/O<br>∎`, ⊡`, عار |
| Meny<br>OK | OK                                                                              | OK                                                                         | OK                                                              | OK                                       | OK                 |

Välj reglerfall i menynivå 0 genom att klicka på ratten så att symbolen "Menyn innehåller ändringsbara värden" (se avsnitt *Displaysymboler* nedan) börjar blinka, och vrid sedan på ratten. Klicka en gång till på knappen när det önskade reglerfallet visas så att symbolen "Menyn innehåller ändringsbara värden" slutar blinka.

Efter att man har valt reglerfall förflyttar man sig mellan menynivåerna genom att vrida ratten då symbolen "Menyn innehåller ändringsbara värden" inte blinkar.

I vissa fall leder ett val i en meny till att man bara ser vissa andra menyer.

**Exempel:** För att ställa in I-tid för reglerfall 3 (Kaskadkopplad rumsreglering / frånluftsreglering), gå till meny 3.5. Klicka på ratten. Symbolen "Menyn innehåller ändringsbara värden" börjar blinka.

Ändra värdet genom att vrida ratten och bekräfta ändringen genom att klicka på ratten.

För att lämna 10-sekundersnivån, gå till Meny OK och klicka på ratten. Nivån Klocka och tidsinställningar visas. För att gå ur nivån Klocka och tidsinställningar, gå till OK-menyn efter

tidsinställningsmenyerna och klicka på ratten. Du kommer då tillbaka till grundnivån.

Det finns även en time-out-funktion som gör att regulatorn automatiskt går ur konfigureringsnivån efter 5 minuters inaktivitet.

### Menu 1.1, 2.1, 3.1, 4.1: Val av ställdonstyp

Vid val av 3-punktsställdon kommer en ny meny (1.A, 2.A, 3.A eller 4.A) att bli tillgänglig. Detta är gångtiden för 3-punktsställdonet.

### Lagring av inställningar

Alla konfigureringsinställningar är giltiga så snart de har valts genom ett klick på ratten. De skrivs dock inte till flashminnet förrän man lämnar konfigureringsnivån via OK-menyn eller time-out-funktionen. För att lämna konfigureringsnivån utan att spara ändringarna till flashminnet, bryt matningsspänningen när du fortfarande befinner dig i konfigureringsnivån. Alla värden kommer bevaras som de var innan du gick in i konfigureringsnivån.

Se "Optigo OP10 Manual" för mer information om konfigureringsmenyerna i 10-sekundersnivån.

### Nivån för Klocka och tidsinställningar (3-sekundersnivån)

Denna nivå når man från grundnivån genom att hålla ratten intryckt i 3 sekunder. Menyerna för att ställa in klocka och drifttider finns i 3-sekundersnivån. Tidsinställningar kan enbart göras för reglerfall 1, 2, 3 och 4. OBS: För att komma till 3-sekundersnivån måste man befinna sig i Grunddisplayen när man håller ratten intryckt.

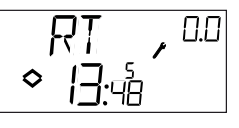

Detta är ett exempel på en display som visar att klockan är 13:48 och att det är fredag, den femte dagen i veckan. För att ställa klockan, klicka på ratten så att veckodagsnumret börjar blinka. Vrid på ratten tills rätt dag visas (måndag har 1, tisdag 2 etc.). Klicka en gång till på ratten för att bekräfta. Timmarna börjar nu blinka. Ställ in dem på samma sätt. Ställ till sist in minuterna. Efter att du har bekräftat minuterna visas den första av tidsinställningsmenyerna.

OBS: Klockan är inte års- eller datumbaserad och ställs inte automatiskt om till sommartid.

Det finns 4 ON-punkter och 4 OFF-punkter. Varje punkt har sin egen menysida, där 0.1, 0.3, 0.5 och 0.7 är ON-punkter och 0.2, 0.4, 0.6 och

OPTIGO OP10

0.8 är OFF-punkter.

#### Reglerfall 1, 2 och 3

För reglerfall 1-3, startar ON-punkterna enheten och OFFpunkterna stänger av den.

**Exempel:** Regulatorn ska gå från måndag till och med fredag mellan 07:30 och 18:00, lördag mellan 8:00 och 14:00. Sätt den första tilltiden till dag 8 (vilket motsvarar alla dagar från måndag till och med fredag) och 7:30, den första från-tiden till dag 8 och 18:00. Sätt den andra till-tiden till dag 6 (veckans sjätte dag) och 8:00 och den andra från-tiden till dag 6 och 14:00. Sätt övriga menyer till dag -- (menyer som inte används).

Efter de åtta omkopplingsmenyerna finns en nionde meny, 0.9. Här visas den aktuella utgångsstatusen för tidsinställningarna och det går att handöverstyra inställningarna. Om man till exempel ändrar omkopplaren från ON till OFF kommer den att vara från tills man manuellt ändrar tillbaka den till ON, eller till nästa ON-punkt. Efter tidsinställningsmenyerna finns det en sista meny, OK. Klickar man på ratten här så går man ur nivån Klocka och tidsinställningar och kommer tillbaka till grunddisplayen.

### Reglerfall 4

Reglerfall 4 använder tidsinställningarna för att växla till ekonomiläge (ECO). Temperaturen sänks då med ett inställbart antal grader. I detta fall gör ON-punkterna att enheten växlar till ECOnomiperioden och OFF-punkterna att den går tillbaka till komforttemperaturen. **Exempel:** Temperaturen ska börja stiga varje veckodagsmorgon klockan 06:00 och hålla sig på komfortnivå till 21:00. På lördagar och söndagar ska temperaturen hålla sig på en hög nivå från 07:00 till 23:30.

Sätt den första till-tiden till dag 8 och 21:00, den första från-tiden till dag 8 och 06:00. Sätt den andra till-tiden till dag 6 och 23:30 och den andra från-tiden till dag 6 och 07:00. Sätt den tredje till-tiden till dag 7 och 23:30 och den tredje från-tiden till dag 7 och 07:00. Efter de åtta omkopplingsmenyerna finns en nionde meny, 0.9. I denna meny kan man ställa in antalet grader som börvärdet för rumstemperaturen ska sänkas med under ekonomiperioderna. Om ingen rumsgivare är ansluten kommer framledningsbörvärdet att sänkas med det inställda värdet gånger 3.

Efter tidsinställningsmenyerna finns det en sista meny, OK. Klickar man på ratten här så går man ur nivån Klocka och tidsinställningar och kommer tillbaka till grunddisplayen.

Grundnivån

Grunddisplayen visas när det inte är någon operatörsaktivitet.

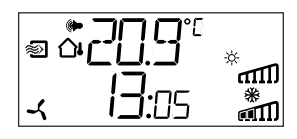

I/O: Genom att vrida ratten moturs när man befinner sig i Grunddisplaven, tills texten I/O visas, och därefter klicka på ratten, kommer man till en meny där man kan se in- och utgångarnas värden och status. För att lämna denna meny, klicka på ratten och vrid den sedan medurs. Du kommer då tillbaka till Grunddisplayen.

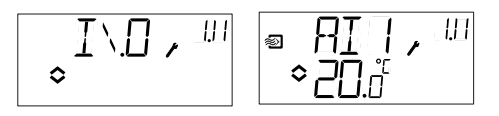

Börvärde: När man befinner sig i Grunddisplayen och klickar på ratten kommer man direkt till Börvärdesmenyn. Klicka igen på ratten för att ändra börvärdet. Symbolen "Menyn innehåller ändringsbara värden" börjar blinka. Ändra värdet genom att vrida på ratten och bekräfta värdet genom att klicka på ratten.

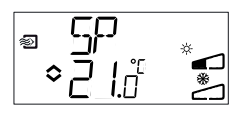

Från och med revision R20 finns det möjlighet att antingen använda en extern PT1000 börvärdesomställare eller att sätta börvärdet via displayen. Externt börvärde kan endast användas för reglerfall 1-4. För reglerfall 4 krävs även en rumsgivare. För val av internt eller externt börvärde gå till meny 1.E, sätt EXT SP till ON för externt bövärde eller OFF för internt. När extern börvärdesomställare används kan man endast se aktuellt börvärde i börvärdesmenyn.

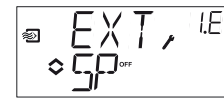

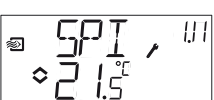

Konfigureringsmeny: val av externt eller internt börvärde

I/O-menv: SPI vald. ärvärdet visas

Beräknat börvärde: I reglerfall med utetemperaturkompensering eller kaskadreglering arbetar regulatorn inte mot det inställda börvärdet utan mot ett beräknat börvärde som är beroende av utetemperaturen eller, vid kaskadreglering, rumstemperaturen. Genom att vrida ratten medurs när man befinner sig i Grunddisplayen visas det beräknade börvärdet.

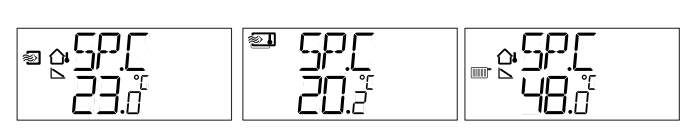

| Reglerfall 2                                     | Reglerfall 3                   | Reglerfall 4                                      |
|--------------------------------------------------|--------------------------------|---------------------------------------------------|
| Tilluftreglering med<br>utetempkompen-<br>sering | Kaskadkopplad<br>rumsreglering | Radiatorreglering<br>med utetemp-<br>kompensering |

Larmhantering: Om det finns aktiva larm kommer man istället till larmhanteringsmenyerna när man klickar på ratten. Här kan man se och kvittera alla larm. Det finns en menysida för varje larm med

symboler som visar vilken typ av larm som har aktiverats.

Om det finns aktiva, okvitterade larm tänds larmindikeringen i grunddisplayen och börjar blinka. DO1 aktiveras om den har konfigurerats som larmutgång.

Det finns fyra olika typer av larm:

- AL1 Frysskyddslarm. Frysskyddstemperaturen har sjunkit under +7°C.
- AL2 Aktiverat överhettningsskydd.
- AL3 Fläktindikeringslarm. Antingen är det ingen fläktindikeringssignal på DI1 när fläktstartutgången DO3 är aktiv, eller så är DI1 aktiv trots att det inte är någon fläktstartsignal på DO3. Fläktlarmet har en fördröjning på 30 sekunder.

AL4 Givarfel. En givaringång är öppen.

En symbol visar vilken typ av larm som har utlösts. En snöflinga indikerar AL1, en sol AL2, en fläkt AL3 och en ingångssymbol AL4.

Om det finns flera larm i listan bläddrar man mellan dem genom att vrida på ratten. För att kvittera ett larm, klicka på ratten så att du kommer till ändringsläget. Vrid sedan ratten för att ändra No till Yes och bekräfta genom att klicka på ratten.

| * 86 3 | AEK                     |
|--------|-------------------------|
| -      | .≺ <b>° <u>4</u>E</b> s |

Ett larm ligger kvar i larmlistan tills det är kvitterat och larmorsaken har försvunnit. Larmindikeringen i grunddisplayen lyser så länge det finns larm kvar i larmlistan. Den blinkar dock endast så länge det finns okvitterade larm i listan. Därefter lyser den med fast sken tills larmorsaken för alla larm har försvunnit. Om DO1 används som larmutgång kommer den att vara aktiverad så länge det finns okvitterade larm i larmlistan. DO1 kan inte användas som larmutgång vid 3-lägesreglering. Se "Optigo OP10 Manual" för mer information om larmhantering.

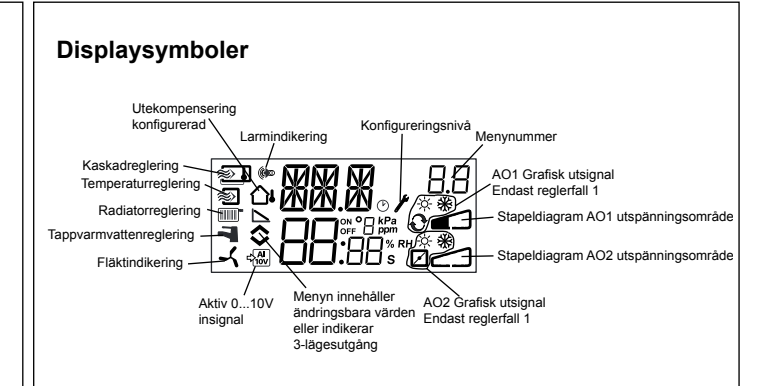

# Återställning till fabriksinställning

OP10 kan återställas till fabriksinställning genom att man konfigurerar Tappvarmvattenreglering (reglerfall 5) och sätter D-faktorn till 99. Gå till grunddisplaven. Brvt sedan strömförsöriningen. När strömmen släpps på igen har alla konfigurerings- och tidsinställningar återställts till fabriksinställning.

#### EMC emissions- och immunitetsstandard

Produkten uppfyller kraven för gällande europeiska EMC-standard CENELEC EN 61000-6-1 och EN 61000-6-3 och är CE-märkt.

### LVD, lågspänningsdirektivet

Produkten uppfyller kraven för gällande europeiska LVD-standard EN 61010-1.

#### Kontakt

Systemair AB, 739 39 Skinnskatteberg, Sweden Tel: +46 222 440 00, Fax: +46 222 440 99 www.systemair.com, mailbox@systemair.se

# FR

# INSTRUCTION **OPTIGO S-OP10, S-OP10-230**

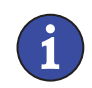

Veuillez lire cette instruction avant de procéder à l'installation et au raccordement de l'appareil.

Reportez-vous à la documentation à chaque fois que ce symbole est utilisé pour vérifier la nature des risques encourus et les mesures de précautions à prendre.

# Régulateur avec écran

Optigo OP10 est un régulateur préprogrammé configurable. OP10 est doté de 10 entrées/sorties et peut être configuré pour contrôler la température (contrôle de ventilation avec chauffage ou refroidissement), le chauffage par radiateur à eau avec loi de compensation en fonction de la température extérieure ou pour la régulation de l'eau chaude sanitaire.

À partir de la révision R20, il est possible de connecter un potentiomètre de consigne externe qui peut être utilisé avec les modes 1-4. OP10 est disponible en deux versions : OP10 avec une alimentation en 24 V AC et OP10-230 avec une alimentation en 230 V AC. La configuration et la gestion de l'automate se font directement à partir de l'écran et à l'aide du bouton de commande rotatif.

# Caractéristiques techniques

Catégories surtension

Degré de pollution

Tension d'alimentation OP10-230 230 V AC +10%, -15%, 50/60 Hz. OP10 24 V AC ±15%, 50/60 Hz. Consommation d'énergie 6 VA Température ambiante 0..0,50 °C Humidité ambiante Max. 95 %HR Température de stockage -20...70 °C Ecran Numérique / graphique. Rétro-éclairage. Voir les schémas de connexion et les Entrées tableaux ci-après. Borniers de connexions Débrochables, pour câble avec une section de 2,5 mm<sup>2</sup> max. Indice de protection IP00 Matière, boîtier Polycarbonate, PC Poids OP10-230 370 g borniers inclus **OP10** 215 g borniers inclus Dimensions 122 x 120 x 64 mm (borniers inclus)

3

2

| Points de consigne | Points | de | consigne |
|--------------------|--------|----|----------|
|--------------------|--------|----|----------|

|                                 |           | Température | Réglages usine |
|---------------------------------|-----------|-------------|----------------|
| Air soufflé                     |           | 1080 °C     | 21°C           |
| Ctrl d'ambiance en cascade      |           | 1050 °C     | 21 °C          |
| Régul. d'une boucle de radiateu | ır        | 1040 °C     | 21°C           |
| (seulement avec une sonde d'a   | mbiance)  |             |                |
| Consigne externe                |           | 040 °C      |                |
| Température de soufflage        | 1080 °    | °C          | 21 °C          |
| pièce                           | 1050 °    | °C          | 21 °C          |
| ECS                             | 1080      | °C          | 55 °C          |
| Zone neutre                     | 010 °C    | )           | 1 °C           |
| Bande proportionnelle           | 099 °0    | C           | 15 °C          |
| Temps d'intégration             | 0990 :    | s           | 60 s           |
| Facteur D                       | 099       |             | 0              |
| Bande proportionnelle           |           |             |                |
| en cascade                      | 0,599     |             | 15             |
| Cascade mini.                   | 099 °0    | C           | 15             |
| Cascade max.                    | 099 °0    | C           | 25             |
| Limite mini registre            | 099       |             | 10             |
| Mise en route de la             |           |             |                |
| compensation extérieure         | -3050     | °C          | 10 °C          |
| Compensation extérieure pour    |           |             |                |
| une temp.ext égale à -20 °C     | -1010     | °C          | 5°C            |
| Température d'entrée (boucle d  | e chauffa | ge à eau)   |                |
| pour une temperature            | • •• •    |             |                |
| extérieure de -20 °C            | 099 °     | С           | 60 °C          |
| pour une temperature            | 0 00 0    | •           | <u></u>        |
| extérieure de 20 °C             | 099 °     | C           | 20 °C          |
| Protection contre le gel        | 7 °C (fix | e)          |                |
| SP. (consigne) mode veille      | 25 °C (fi | xe)         |                |
| Duree course actionneur         |           |             | 100            |
| 3 points                        | 10300     | S           | 120 s          |

# Installation

OP10-230 doit être installé dans une armoire au standard DIN ou équivalent afin d'éviter les risques de chocs électriques et afin de répondre aux exigences de la directive BT. Voir aussi le chapitre Installation dans le manuel « Optigo OP10 - Manuel ».

# Déconnexion

Optigo OP10-230 doit être connecté à un disjoncteur pour permettre de couper le courant si nécessaire. Le disjoncteur doit être placé à proximité de l'Optigo, bien en évidence et être facilement accessible et clairement identifié.

# Protection contre les surintensités

Le régulateur OP10-230 doit être protégé par un fusible. La charge maximum étant 1 000 VA, un fusible de 6 A est adéguat.

Voir le tableau 1 pour les raccordements.

#### Tableau 1. Borniers de raccordement des E/S.

| Borne | Désignation | Fonctionnement                             |  |
|-------|-------------|--------------------------------------------|--|
| 1     | G           | 24 V AC<br>Optigo 10 uniquement            |  |
| 2     | G0          |                                            |  |
| 3     | -  +        |                                            |  |
| 1     | L           | 230 V AC                                   |  |
| 2     |             | Optigo 10-230 uniquement                   |  |
| 3     | Ν           |                                            |  |
| 10    | Neutre      | DO3                                        |  |
| 11    | NO          | Relais                                     |  |
| 12    | NF          | 1 000 VA                                   |  |
| 13    | GDO         | Borne de référence pour DO1 et DO2.        |  |
| 14    | DO1         | Sortie digitale                            |  |
| 15    | DO2         | Sortie digitale                            |  |
| 20    | AGnd        | Référence pour AO1 et AO2                  |  |
| 21    | AO1         | Sortie 010 V                               |  |
| 22    | AO2         | Sortie 010 V                               |  |
| 40    | DI2         | Entrée digitale                            |  |
| 41    | DI+         | Référence pour DI1 et DI2                  |  |
| 42    | DI1         | Entrée digitale                            |  |
| 43    | UI+         | Référence pour UI1                         |  |
| 44    | UI1         | Entrée universelle PT1000 ou digitale      |  |
| 50    | AGnd        | Référence pour Al1                         |  |
| 51    | Al1         | Entrée sonde de temp. PT1000               |  |
| 52    | AGnd        | Référence pour Al2                         |  |
| 53    | Al2         | Entrée sonde de temp. PT1000               |  |
| 54    | SPI         | Entrée potentiomètre de consigne<br>PT1000 |  |

Pour limiter les perturbations, utilisez des câbles blindés lorsque vous câblez les sondes. Reliez la protection à la terre.

**OPTIGO OP10** 

### Modes de régulation

Optigo peut être configuré pour les modes de contrôles suivants :

- Régulation à soufflage constant. La température de soufflage est maintenue à la température de consigne en jouant sur les sorties AO1 et AO2. Une seule boucle PI est utilisée.
- 2. Régulation du soufflage avec compensation de la température extérieure.

La température de soufflage est maintenue à la température de consigne en jouant sur les sorties AO1 et AO2. Une seule boucle PI est utilisée. Le point de consigne s'ajuste automatiquement en fonction de la température extérieure.

- Régulation d'ambiance/de reprise avec fonction cascade Le moindre décalage de la température ambiante entraîne l'ajustement du point de consigne de la température de soufflage afin de faire disparaître l'écart Des boucles de régulation PI sont utilisées. La température de soufflage est bornée.
- 4. Régulation du chauffage (radiateurs) en fonction de la température extérieure.

La consigne de température de l'eau est ajustée en fonction de la température extérieure. Une seule boucle PI est utilisée. Une sonde de température d'ambiance peut être utilisée en complément afin de permettre de corriger les éventuels écarts par rapport à la consigne de température ambiante.

5. Régulation de l'eau chaude sanitaire

La température de l'eau est maintenue constante en jouant sur la sortie AO1. Une seule boucle PID est utilisée.

# Modes de régulation 1, 2 et 3

Avec ces trois modes de contrôle, vous pouvez configurer les sorties analogiques comme suit :

|   | A01             | AO2             | Symboles utilisés pour<br>l'affichage         |
|---|-----------------|-----------------|-----------------------------------------------|
| 1 | Chauffage       | -               | ∖ -ờ-                                         |
| 2 | Refroidissement | -               | , Å                                           |
| 3 | Chauffage       | Refroidissement | , <b>, , , , , , , , , , , , , , , , , , </b> |
| 4 | Chauffage       | Chauffage       | \\ -\\ -\\                                    |
| 5 | Refroidissement | Refroidissement |                                               |
| 6 | Chauffage       | Registre        |                                               |
| 7 | Refroidissement | Registre        | V * 🗹                                         |

**Note :** Avec les modes de régulation 1, 2 et 3, l'entrée d'indication de fonctionnement du ventilateur (DI1) doit être raccordée pour que la fonction de contrôle puisse démarrer.

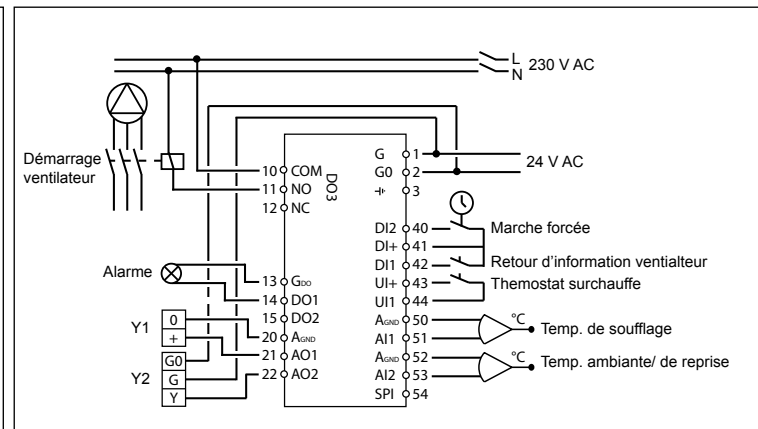

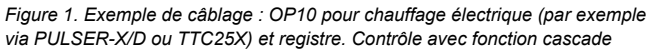

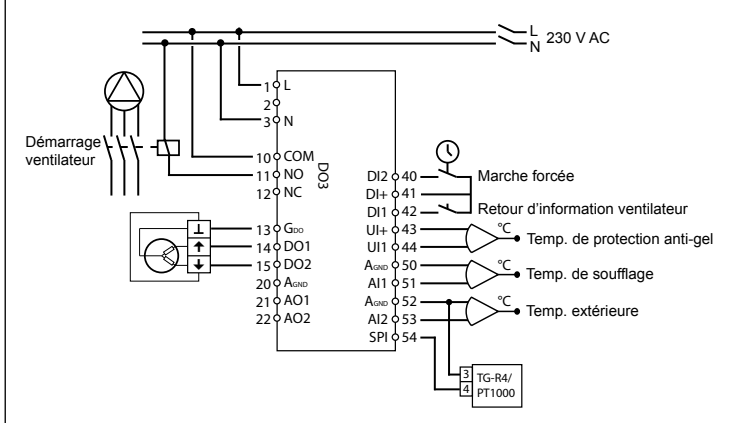

Figure 2. Exemple de câblage : OP10-230 pour batterie de chauffage à eau , sortie 3 points. Régulation du soufflage avec compensation de la température extérieure et potentiomètre de consigne externe.

### Mode de régulation 4

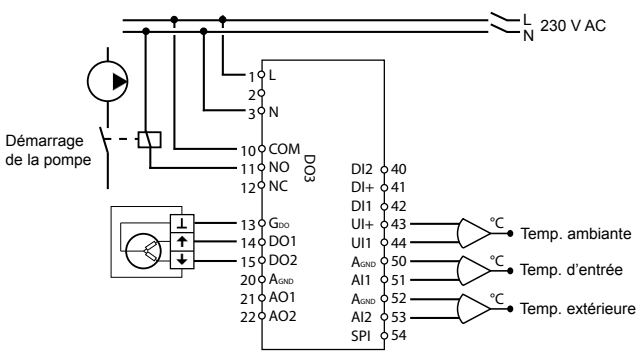

Figure 3. Exemple de câblage : OP10-230 avec moteur 3 points et sonde de température d'ambiance

OPTIGO OP10

#### Mode de régulation 5

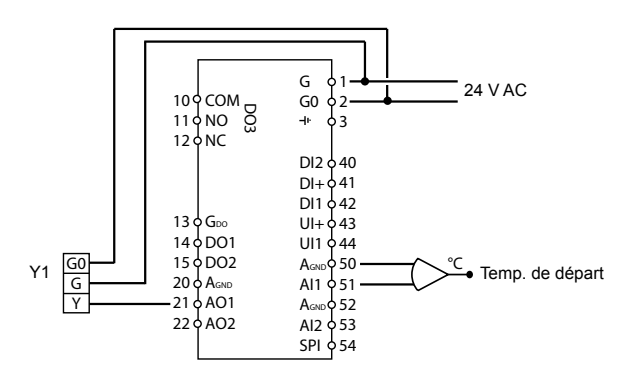

Figure 4. Exemple de câblage : OP10 avec moteur 0..0,10 V

# Les menus disponibles pour le niveau de configuration (10 secondes)

Le système de menu est divisé en trois niveaux : le niveau de configuration (10 secondes), le niveau de réglage de l'horloge et des programmes horaires (3 secondes) et le niveau de base.

### Niveau de configuration (10 secondes)

Ce niveau est affiché par défaut lors de la première mise en route de l'appareil. Pour accéder au mode configuration, appuyez sur le bouton pendant 10 secondes à partir de l'écran d'accueil. Le niveau d'accès « 10 secondes » couvre l'ensemble des menus de configuration. Note : Le mode « 10 secondes » n'est accessible que depuis l'écran d'accueil.

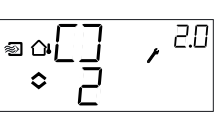

Le tableau 2 ci-après montre la structure du menu de configuration et les différentes configurations possibles. Lorsque vous entrez dans le mode configuration, vous arrivez au niveau 0, c.-à-d. les menus qui permettent de choisir le mode de contrôle. Pour naviguer dans les menus tournez le bouton et appuyez pour valider votre choix.

| Tableau      | ableau 2. Menus accessibles dans le mode configuration                   |                                                                                                    |                                                                        |                                                                                                    |                                                    |
|--------------|--------------------------------------------------------------------------|----------------------------------------------------------------------------------------------------|------------------------------------------------------------------------|----------------------------------------------------------------------------------------------------|----------------------------------------------------|
| Niv.<br>menu |                                                                          | Мо                                                                                                    | des de régulat                                                         | tion                                                                                                    |                                                    |
| 0            | 1<br>Régulation<br>de la tem-<br>pérature de<br>soufflage                | 2<br>Régulation<br>du soufflage<br>avec<br>compensa-<br>tion de la<br>température<br>extérieure<br>© ∞ ☐ 20<br>0 2                                                                                                    | 3<br>Contrôle en<br>cascade                                            | 4<br>Régulation<br>du chauffage<br>(radiateurs)<br>en fonction<br>de la<br>température<br>extérieure<br>ctérieure | 5<br>Régulation<br>de l'eau<br>chaude<br>sanitaire |
| 1            | Type de<br>sortie                                                        | Type de<br>sortie<br><sup>●</sup> ○ ::<br>alt.<br><sup>■</sup> ○ - ::<br>alt.<br><sup>■</sup> ○ - ::<br>• : - ::<br>• : - :<br>• : - :<br>• : : - :<br>• : : - :<br>• : : - :<br>• : : - :<br>• : : : :<br>• : : : : : : : : : : : : : : : : : : : | Type de<br>sortie<br>♥                                                 | Type de<br>sortie<br>●                                                                                            | -                                                  |
| 1.A          | Durée<br>course<br>actionneur                                            | Durée<br>course<br>actionneur<br>actionneur                                                                                                    | Durée<br>course<br>actionneur                                          | Durée<br>course<br>actionneur                                                                                     | -                                                  |
| 2            | Signal de<br>sortie                                                      | Signal de<br>sortie                                                                                                    | Signal de<br>sortie                                                    | -                                                                                                    | -                                                  |
| 3            | Zone<br>neutre                                                           | Zone<br>neutre<br>⇔NZ<br>⇒ Ч_                                                                                                    | Zone<br>neutre                                                         | -                                                                                                    | -                                                  |
| 4            | Bande-P                                                                  | Bande-P                                                                                                    | Bande-P<br>■ P , 39<br>≎2∃ ° ,                                         | Bande-P<br>■ ● P • • <sup>49</sup>                                                                                | Bande-P                                            |
| 5            | Temps-I                                                                  | Temps-I<br>◎ □ I · <sup>2.5</sup><br>◇   _                                                                                                    | Temps-I<br>♥┃                                                          | Temps-I                                                                                                    | Temps-I<br>■ ◆ IL , 5.5                            |
| 6            | Position<br>minimum<br>du registre<br>■ MIN , <sup>116</sup><br>◆ 20 , ∞ | Position<br>minimum<br>du registre<br>@ aMIN, <sup>25</sup><br>\$20, a                                                                                                    | Position<br>minimum<br>du registre<br>♥ MIN, <sup>35</sup><br>◆ 20 ° ∞ | Augmenta-<br>tion de la<br>tempéra-<br>ture à 0°C                                                                 | Facteur D                                          |
| 6            | -                                                                        | -                                                                                                    | Bande pro-<br>portionnelle<br>en cascade                               | -                                                                                                    | -                                                  |

| 7          | Fonction<br>sur l'entrée<br>U1<br>U1<br>u1<br>u1<br>u1<br>u1<br>u1<br>u1<br>u1<br>u1<br>u1<br>u | Fonction<br>sur l'entrée<br>U1<br><sup>■</sup> α   | Fonction<br>sur l'entrée<br>U1<br>U1<br>at.<br>UI , 37<br>at.<br>at.<br>at.<br>at.<br>at.<br>at.<br>UI , 37<br>at.<br>at.<br>UI , 37<br>at.<br>at.<br>UI , 37<br>at.<br>at.<br>at.<br>at.<br>at.<br>at.<br>at.<br>at. | Test de la<br>pompe<br>■ ∰P X Y    | Surchauffe               |
|------------|-------------------------------------------------------------------------------------------------|----------------------------------------------------|----------------------------------------------------------------------------------------------------|------------------------------------|--------------------------|
| 8          | -                                                                                               | Démarrage<br>de la com-<br>pensation<br>extérieure | Limite<br>mini temp.<br>soufflage                                                                                                    | Consigne<br>tempéra-<br>ture basse | -                        |
| 9          | -                                                                                               | Compensa-<br>tion max.                             | Limite<br>max. temp.<br>soufflage                                                                                                    | Limite tem-<br>pérature<br>haute   | -                        |
| E          | Consigne<br>externe<br>EXT, IE<br>\$5P                                                          | Consigne<br>externe                                | Consigne<br>externe<br>EXT, 35<br>ogp                                                                                                    | Consigne<br>externe                |                          |
| 11         | E/S                                                                                             | E/S<br>■ ¤I\.[] , <sup>2</sup> //                  | E/S<br>₽Ţ\.[], 3/ <br>\$                                                                                                    | E/S<br>©⊈∿∏∖.□, <sup>HUI</sup>     | E/S<br>T\.[], 5.//<br>4¢ |
| Menu<br>OK | DK                                                                                              | DK                                                 | DK                                                                                                    | DK                                 |                          |

Lorsque vous êtes au niveau 0, vous pouvez choisir le mode de contrôle. Appuyez sur le bouton et vérifiez que l'icône indiquant que « le menu contient des valeurs paramétrables » se met à clignoter à l'écran (voir § *Symboles utilisés pour l'affichage* ci-après). Lorsque le mode de contrôle souhaité est affiché, appuyez une nouvelle fois sur le bouton pour valider. L'icône indiquant que « le menu contient des valeurs paramétrables » arrête de clignoter.

Lorsque vous avez choisi le mode de contrôle pour pouvez vous déplacer dans les autres niveaux en tournant le bouton.

Ces menus ne sont pas affichés par défaut mais en fonction de l'application et des options choisies par l'opérateur au fur et à mesure de la configuration.

#### Exemple :

Pour régler le temps d'intégration dans le mode de régulation 3 (Régulation d'ambiance/de reprise avec fonction cascade), allez dans le menu 3.5.

Appuyez sur le bouton d'encodage. L'icône indiquant que « le menu contient des valeurs paramétrables » se met à clignoter. Réglez la valeur souhaitée en tournant le bouton et appuyez sur le

bouton pour valider.

Pour quitter le mode configuration, allez à Menu OK et appuyez sur le bouton. Le niveau de réglage de l'horloge et des programmes horaires s'affiche alors.

Pour quitter le mode « Réglage horloge et programmes horaires », allez au menu OK et appuyez sur le bouton. Vous revenez alors à l'écran d'accueil.

Ce menu dispose aussi d'un sous-menu OK qui permet de revenir à l'écran d'accueil. Il y a enfin une fonction de déconnexion automatique qui permet de sortir du mode configuration après 5 minutes d'inactivité.

#### Menu 1.1, 2.1, 3.1, 4.1 : Choix du type d'actionneur

Lorsque vous choisissez un actionneur 3 points, vous obtenez un nouveau menu : 1.A, 2.A, 3.A ou 4.A. Ce menu permet de régler la durée de la course de l'actionneur.

#### Sauvegarde des réglages

Tous les réglages deviennent actifs à partir du moment où ils ont été validés, c.-à-d. une fois que vous avez appuyé sur le bouton. Cependant ils ne sont sauvegardés dans la mémoire flash que lorsque vous quittez le mode configuration (soit via le menu OK, soit via la déconnexion automatique).

Pour sortir du mode configuration sans sauvegarder les changements dans la mémoire flash, coupez l'alimentation de l'Optigo alors que vous trouvez toujours dans le mode configuration. Le régulateur revient alors automatiquement aux dernières valeurs sauvegardées avant que vous ne fassiez les modifications.

Voir le manuel «Optigo OP10 - Manuel" pour en savoir plus sur les menus de configuration.

#### Horloge et programmes horaires (niveau 3 secondes)

Pour accéder à ce niveau il faut appuyer sur le bouton pendant 3 secondes à partir de l'écran d'accueil. Le niveau d'accès « 3 secondes » couvre tous les menus qui permettent de régler l'horloge et les programmes horaires. La fonction programme horaire n'est disponible qu'avec les modes de régulation 1, 2, 3 et 4. Note : Le mode « 3 secondes » n'est accessible que depuis l'écran d'accueil.

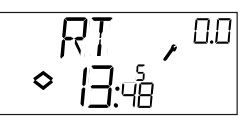

L'écran RT (pour temps réel) permet de visualiser l'heure et la date. Cette dernière est représentée par le chiffre correspondant au jour de la semaine (1 pour Lundi et 7 pour Dimanche).

Dans l'exemple ci-dessus nous sommes un vendredi (cinquième jour de la semaine) et il est 13h48. Pour régler l'heure et la date, appuyez sur le bouton. Le jour de la semaine se met à clignoter. Tournez le bouton jusqu'à ce que le jour souhaité s'affiche à l'écran (1 = Lundi, 2 = Mardi, etc.). Appuyez sur le bouton pour valider votre choix. Lorsque la date est réglée, les deux chiffres de l'heure se mettent à clignoter à leur tour. Procédez de la même façon que précédemment pour régler l'heure. Après avoir confirmé votre choix pour le réglage des minutes, vous passez automatiquement au menu suivant, c.-à-d. le premier menu de réglage des programmes horaires. Note : L'horloge ne passe pas automatiquement à l'heure d'été/hiver.

Il y a quatre points ON et quatre points OFF. Chaque point est présenté dans un menu où 0.1, 0.3, 0.5 et 0.7 sont des points ON et 0.2, 0.4, 0.6 et 0.8 sont des points OFF.

#### Modes de régulation 1, 2 et 3

Les modes de régulation 1, 2 et 3 fonctionnent sur le même principe, à savoir que les points ON permettent de faire démarrer l'installation et les points OFF permettent de l'arrêter.

#### Exemple:

Commencez par régler la première tranche ON (0.1) : choisissez 8 pour le chiffre des jours et réglez l'heure de démarrage de l'installation (7:30).

Réglez ensuite la période d'arrêt (0.2) : là encore choisissez 8 pour le chiffre des jours et réglez l'heure à laquelle vous souhaitez que l'installation s'arrête (18:00).

Ensuite la tranche ON pour le Samedi (0.3) : choisissez 6 pour le chiffre des jours (=Samedi) et réglez l'heure de démarrage de l'installation (8:00). Passez au menu suivant (0.4) et réglez la période d'arrêt du Samedi : choisissez 6 pour le chiffre des jours (=Samedi) et réglez l'heure de mise à l'arrêt de l'installation (14:00).

Choisissez -- à la place du chiffre des jours pour tous les autres menus.

En complément aux huit menus qui permettent de définir les périodes de marche/arrêt, Optigo a aussi un menu qui permet de passer outre le programme horaire et passer en contrôle manuel. Ce menu est le dernier dans la liste et porte le numéro 0.9. Il affiche l'état actuel de la sortie du programmateur horaire et donne la possibilité de passer

outre et passer en mode manuel. Par exemple, si l'installation est sur ON, vous pouvez la passer manuellement sur OFF. Dans ce cas l'installation reste à l'arrêt tant que le réglage n'est pas changé et remis manuellement sur ON ou bien jusqu'à ce que le prochain point ON programmé se déclenche.

Le dernier menu après le menu programme horaire est le menu « OK ». Appuyez sur le bouton pour sortir du menu « Horloge et programmes horaires » et revenir à l'écran d'accueil.

#### Mode de régulation 4

Le mode de régulation 4 utilise le programme horaire pour passer en mode ECO (mode veille) dans lequel la température est réduite de plusieurs degrés (valeur réglable) par rapport à la température dite de confort. Dans ce cas de figure les points ON permettent de passer en mode ECO (mode veille) et les points OFF permettent de revenir en mode confort (normal).

#### Exemple :

Du lundi au vendredi vous souhaitez maintenir la température de confort entre 6h00 et 21h00 et le week-end, vous souhaitez maintenir une température de confort entre 7h00 et 23h30.

Commencez par régler la première tranche ON (0.1) : choisissez 8 pour le chiffre des jours et réglez l'heure à laquelle l'installation passe en mode ECO (21:00).

Réglez ensuite la période d'arrêt (0.2) : là encore choisissez 8 pour le chiffre des jours et réglez l'heure à laquelle vous souhaitez que l'installation passe en mode normal (06:00).

Réglez ensuite la tranche ON pour le Samedi (0.3) : choisissez 6 pour le chiffre des jours (=Samedi) et réglez l'heure de passage en mode veille (23:30).

Passez au menu suivant (0.4) et réglez la période d'arrêt du Samedi : choisissez 6 pour le chiffre des jours (=Samedi) et réglez l'heure de passage en mode normal (07:00).

Passez au menu suivant (0.5) et réglez la période ON du Dimanche : choisissez 7 pour le chiffre des jours (=Dimanche) et réglez l'heure de passage en mode ECO (23:30).

Passez au menu suivant (0.6) et réglez la période d'arrêt du Dimanche : choisissez 7 pour le chiffre des jours (=Dimanche) et réglez l'heure de passage en mode normal (07:00).

Choisissez -- à la place du chiffre des jours pour les deux derniers menus. En complément aux huit menus qui permettent de définir les périodes de marche/arrêt, Optigo a aussi un menu qui permet de passer outre le programme horaire et passer en contrôle manuel. Ce menu est le dernier dans la liste et porte le numéro 0.9.

Dans le menu 0.9 vous pouvez régler le nombre de degré dont vous souhaitez abaisser la consigne de température ambiante pendant les périodes de veille. En l'absence de sonde de température d'ambiance, l'abaissement est fixé à 3 fois la valeur réglée et s'applique à la consigne de température de départ de l'eau.

OPTIGO OP10

Le dernier menu après le menu programme horaire est le menu « OK ». Appuyez sur le bouton pour sortir du menu « Horloge et programmes horaires » et revenir à l'écran d'accueil.

### Niveau de base

C'est l'écran qui est affiché lorsque qu'il n'y a pas d'action de l'opérateur.

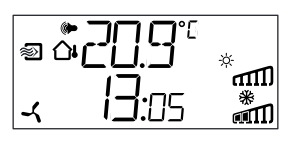

E/S :

A partir de l'écran d'accueil, tournez le bouton dans le sens inverse des aiguilles d'une montre jusqu'à ce que le texte I/O (entrées/sorties) s'affiche. Appuyez sur le bouton pour renter dans le menu et visualiser les états et valeurs des entrées/sorties. Pour sortir du menu, appuyez de nouveau sur le bouton et tourner dans le sens des aiguilles d'une montre pour revenir à l'écran d'accueil.

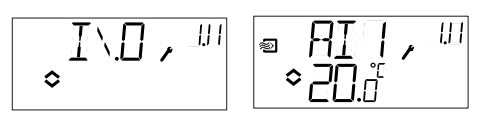

#### Points de consigne:

A partir de l'écran d'accueil, appuyez sur le bouton pour accéder au menu de réglage des consignes.. Pour changer le point de consigne, appuyez de nouveau sur le bouton. L'icône indiquant que « le menu contient des valeurs paramétrables » se met à clignoter. Réglez la valeur souhaitée en tournant le bouton et appuyez sur le bouton pour valider.

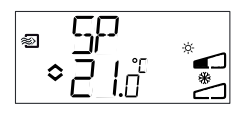

À partir de la revision R20 il est possible d'utiliser un potentiomètre de consigne externe PT1000 ou de régler la valeur de consigne via l'écran. Le point de consigne externe ne peut être utilisé qu'avec les modes 1-4. Pour fonctionner correctement en mode 4 il faut également utiliser une sonde d'ambiance.

Pour choisir si le point de consigne est interne ou externe, allez dans le menu 1.E, réglez EXT SP sur ON pour un point de consigne externe et sur OFF pour un point de consigne interne. Avec le point de consigne externe, vous ne pouvez voir la valeur actuelle de la consigne que dans le menu de réglage des consignes.

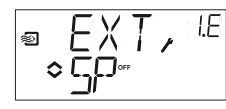

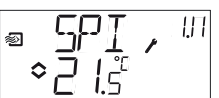

Menu de configuration : Choix d'un point de consigne externe ou interne

Menu E/S : SPI sélectionné, la valeur actuelle est affichée

#### Consigne calculée :

Pour les modes de régulation avec compensation de la température extérieure ou avec contrôle en cascade, le régulateur ne travaille pas avec une consigne fixe. Au lieu de cela, il travaille avec une consigne calculée, qui varie en fonction de la température extérieure ou, quand il s'agit du contrôle en cascade, en fonction de la température ambiante. La consigne calculée est affichée en tournant le bouton dans le sens des aiguilles d'une montre à partir de l'écran d'accueil.

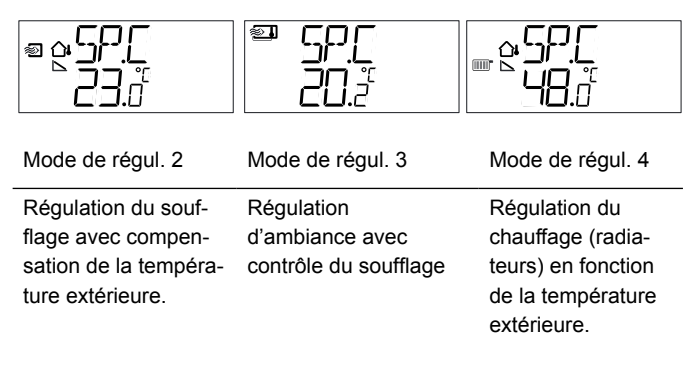

#### Gestion des alarmes :

S'il y a des alarmes actives et que vous appuyez sur le bouton, cela affiche le menu de gestion des alarmes à la place. Là, vous pouvez visualiser et acquitter les alarmes. Il y a un menu pour chaque alarme avec un symbole pour indiquer le type d'alarme dont il s'agit. En cas de déclenchement d'une ou plusieurs alarme(s), l'indicateur d'alarme s'affiche et se met à clignoter. DO1 est active si elle a été configurée comme sortie d'alarme.

Il y a quatre types d'alarme différents.

- **AL1** Alarme de protection contre le gel. La température au niveau de la sonde de protection antigel est inférieure à + 7°C.
- **AL2** La sécurité de surchauffe de la batterie de chauffage électrique est déclenchée.
- **AL3** Alarme ventilateur. Soit il n'y a pas de signal indication du fonctionnement du ventilateur sur l'entrée DI1 lorsque la sortie de mise en route du ventilateur (DO3) est active. Ou bien soit DI1 est active alors qu'il n'y a pas de signal sur DO3. L'alarme sur le ventilateur à une temporisation de 30 secondes.

AL4 Erreur sonde. Une entrée sonde n'est pas raccordée.

Chaque type d'alarme est identifié par un symbole. Flocon de neige

pour la protection contre le gel, soleil pour la sécurité surchauffe, ventilateur pour le fonctionnement du ventilateur et le symbole représentant l'entrée pour les erreurs sonde.

S'il y a plusieurs alarmes, tournez le bouton pour passer de l'une à l'autre. Pour acquitter une alarme, appuyez sur le bouton pour entrer dans le menu. Tournez ensuite pour changer « No » en « Yes » et appuyez une nouvelle fois pour valider votre choix.

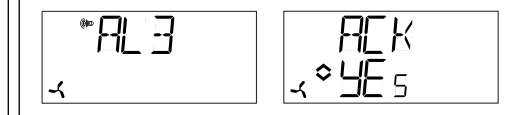

Tant qu'une alarme n'a pas été acquittée et remise à zéro, elle reste visible dans la liste des alarmes. L'indicateur d'alarme reste affiché tant que la liste des alarmes n'est pas vide. Il clignote tant qu'il reste des alarmes non acquittées dans la liste. Lorsque toutes les alarmes ont été acquittées l'indicateur cesse de clignoter mais reste allumé tant que toutes les alarmes n'ont pas été remises à zéro. Si DO1 est utilisée comme sortie d'alarme, elle reste activée tant qu'il reste des alarmes non acquittés dans la liste.

DO1 ne peut pas être utilisée comme sortie d'alarme en même temps que la commande 3 points.

Voir le manuel "Optigo OP10 - Manuel" pour en savoir plus sur la gestion des alarmes.

#### Symboles utilisés pour l'affichage

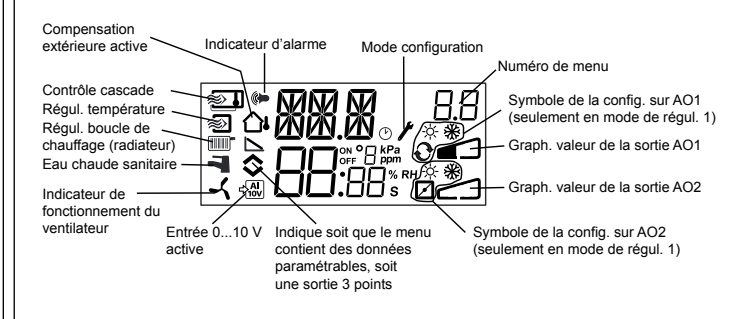

#### Revenir aux réglages par défaut (réglages usine)

Pour revenir aux réglages d'usine d'OP10, choisissez le mode de régulation 5 (Régulation de l'ECS) et réglez le facteur D (D-Factor) sur 99. Revenez ensuite à l'écran d'accueil et coupez l'alimentation électrique d'OP10. Lorsque vous remettez le courant, tous les paramètres et programmes horaires sont réinitialisés à leurs valeurs par défaut.

### Directive compatibilité électromagnétique (CEM) 2004/108/EC

Ce produit est conforme aux exigences des standards CEM CENELEC OPTIGO OP10

#### EN61000-6-3:2001 et EN61000-6-1:2001 et porte le marquage CE.

#### Directive basse tension 2006/95/EC

Ce produit est conforme aux exigences de la directive BT et répond à la norme EN61010-1.

#### Contact

Systemair AB, 739 39 Skinnskatteberg, Suède Tel: +46 222 440 00, Fax: +46 222 440 99 www.systemair.com, mailbox@systemair.se

# DE

# ANLEITUNG OPTIGO S-OP10, S-OP10-230

i

Diese Montageanleitung vor Installation und Anschluss des Produktes lesen.

In allen Fällen, wo dieses Symbol auftaucht, ist in der Dokumentation nachzuschlagen, wo mögliche Gefahren liegen und welche Maßnahmen zu ergreifen sind.

# **Regler mit Display**

Optigo OP10 ist ein vorprogrammierter, konfigurierbarer Regler. Er verfügt über 10 Ein-/Ausgänge und kann so konfiguriert werden, dass er Temperatur (Lüftungsregelung über Heizung und Kühlung), Radiatorenheizungen mit außentemperaturgeführten Regelkurven oder Brauchwarmwassersysteme regelt.

Ab der Version R20 kann ein externer Sollwertgeber angeschlossen werden. Der Regler kann in den Regelmodi 1 – 4 verwendet werden. Der Regler OP10 ist in zwei Varianten lieferbar, OP10 mit 24 V AC Stromversorgung und OP10-230 mit 230 V AC Stromversorgung. Die gesamte Konfiguration und die normale Bedienung erfolgen über das Display und den Drehknopf an der Vorderseite.

# **Technische Daten**

Versorgungsspannung:

| OP10-230                | 230 V AC +10 / -15 %, 50 / 60 Hz         |
|-------------------------|------------------------------------------|
| OP10                    | 24 V AC ± 15 %, 50 / 60 Hz               |
| Stromverbrauch          | 6 VA                                     |
| Raumtemperatur          | 050° C                                   |
| Raumfeuchte             | Max. 95 % rel. F.                        |
| Lagertemperatur         | -2070° C                                 |
| DISPLAY                 | NUMERISCHES / GRAFISCHES DIS-            |
|                         | PLAY. HINTERGRUNDBELEUCHTUNG.            |
| Eingänge                | Siehe Anschluss-Abbildungen und Tabel-   |
|                         | le unten                                 |
| Klemmleisten            | Steckbar, Lift-Typ für Kabelquerschnitte |
|                         | mit max. 2,5 mm <sup>2</sup>             |
| Schutzart               | IP20                                     |
| Material, Gehäuse       | Polykarbonat, PC                         |
| Gewicht                 |                                          |
| OP10-230                | 370 g, einschl. Klemmleisten             |
| OP10                    | 215 g, einschl. Klemmleisten             |
| Abmessungen             | 122 x 120 x 64 mm, (B x H x T, einschl.  |
|                         | Klemmleisten)                            |
| Überspannungskategorie  | 3                                        |
| Schadstoffelastungsgrad | 2                                        |
|                         |                                          |

|                            | Temperatur     | Werkseinstellung     |
|----------------------------|----------------|----------------------|
| Zuluft                     | 10 80° C       | 21° Kaskadoprogolung |
| Doum                       | 1000 C         |                      |
| Raum                       | 1050 C         | 21 C                 |
| Heizkreisregelung          | 1040 C         | 21 C                 |
| (nur bei Einsatz eines Rau | umfuniers)     |                      |
| Externer Sollwert          | 040° C         |                      |
| Brauchwarmwasser           | 1080° C        | 55° C                |
| Neutralzone                | 010° C         | 1° C                 |
| P-Band                     | 099° C         | 15° C                |
| I-Zeit                     | 0990 s         | 60 s                 |
| D-Faktor                   | 099            | 0                    |
| P-Band Kaskade             | 0.599          | 15                   |
| Min. an Kaskade            | 099° C         | 15                   |
| Max. an Kaskade            | 099° C         | 25                   |
| Grenzwert Min. Klappen     | 099            | 10                   |
| Witterungsführung, Start   | -3050° C       | 10° C                |
| Witterungsgeführte Regel   | ung            |                      |
| bei -20° C Außentemperat   | tur -1010° C   | 5° C                 |
| Vorlauftemperatur (Radiat  | orenheizungen) |                      |
| bei -20° C Außentemp.      | 099° C         | 60° C                |
| bei 20° C Außentemp.       | 099° C         | 20° C                |
| Frostschutz                | 7° C (fest)    |                      |
| SP. Abschaltmodus          | 25° C (fest)   |                      |
| Steuerzeit                 |                |                      |
| 3-Punkt-Actuator           | 10_300 s       | 120 s                |
|                            | 10000 0        | 120 0                |

# Installation

Sollwerte

Der Regler OP10-230 muss in einem Gehäuse (DIN-Gehäuse oder ähnlich) installiert werden, in dem kein Risiko eines Stromschlages besteht und das die Anforderungen des Niederspannungsstandards entspricht. Siehe Abschnitt Installation im "Optigo OP10 Handbuch".

# A Netztrennung

Der Regler OP10-230 muss an einen Schalter oder Unterbrecher in der Gebäudeinstallation angeschlossen werden. Dieser Schalter muss sich in unmittelbarer Nähe zum Regler und in Reichweite des Bedienpersonals befinden und als Trennschalter für die Anlage beschriftet sein.

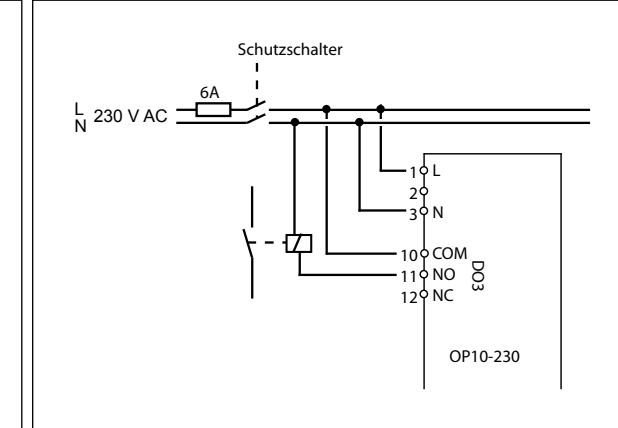

# Überstromschutz

Der Regler OP10-230 muss durch eine Sicherung in der Gebäudeinstallation abgesichert sein. Die Maximallast des Reglers, 1000 VA, bedingt eine Sicherung von 6 A.

Siehe unten Tabelle 1 für die Verbindungsanschlüsse.

Tabelle 1. Eingangs- / Ausgangsklemmen

| Klemme   | Angabe     | Betrieb                  |  |  |  |
|----------|------------|--------------------------|--|--|--|
| 1        | G          | 24 V AC                  |  |  |  |
| 2        | G0         | Nur Optigo 10            |  |  |  |
| 3        | 1          | 1                        |  |  |  |
| 1        | L          | 230 V AC                 |  |  |  |
| 2        |            | Nur Optigo 10-230        |  |  |  |
| 3        | Ν          |                          |  |  |  |
| 10       | Erde       | DO3                      |  |  |  |
| 11       | NO         | Relais<br>230 V AC       |  |  |  |
| 12       | NC         | 1000 VA                  |  |  |  |
| 13       | GDO        | Referenz für DO1 und DO2 |  |  |  |
| 14       | DO1        | Digitalausgang           |  |  |  |
| 15       | DO2        | Digitalausgang           |  |  |  |
| 20       | AGnd       | Referenz für AO1 und AO2 |  |  |  |
| 21       | AO1        | 010 V DC Ausgang         |  |  |  |
| 22       | AO2        | 010 V DC Ausgang         |  |  |  |
| 40       | DI2        | Digitaleingang           |  |  |  |
|          | DI.        | Referenz für DI1 und DI2 |  |  |  |
| 41       | DI+        |                          |  |  |  |
| 41<br>42 | DI+<br>DI1 | Digitaleingang           |  |  |  |

| 44 | UI1  | Universaleingang PT1000 oder<br>Digital |
|----|------|-----------------------------------------|
| 50 | AGnd | Referenz für Al1                        |
| 51 | Al1  | PT1000 Temperaturfühler Eingang         |
| 52 | AGnd | Referenz für Al2                        |
| 53 | Al2  | PT1000 Temperaturfühler Eingang         |
| 54 | SPI  | Eingang PT1000 Sollwertgeber            |

Zum besseren Schutz vor Störungen sollte für den Anschluss der Sensoren eine abgeschirmte, verdrillte Zweidrahtleitung verwendet werden. Die Schirmung ist an einer Seite zu erden.

#### Regelmodi

Optigo kann für folgende Reglerfunktionen konfiguriert werden:

1. Zuluft-Temperaturregelung

Die Zuluft-Temperatur wird durch die Regelung des Ausgangssignals von AO1 und AO2 auf dem Sollwert gehalten. Ein einfacher PI Regelkreis wird verwendet.

- Witterungsgeführte Zuluft-Temperaturregelung Die Zuluft-Temperatur wird durch die Regelung des Ausgangssignals von AO1 und AO2 auf dem Sollwert gehalten. Ein einfacher PI Regelkreis wird verwendet. Der Sollwert wird automatisch in Abhängigkeit der Außentemperatur bestimmt.
- 3. Kaskaden-Zulufttemperaturregelung mit Raum- / Ablufttemperatureinfluss

Eine Abweichung der Raumtemperatur bestimmt den Sollwert der Zulufttemperatur und vermeidet damit Raumtemperaturschwankungen. Dazu werden Regelkreise mit PI-Reglern eingesetzt. Die Zulufttemperatur ist minimal und maximal begrenzt.

4. Heizkreisregelung mit Heizkennlinie

Der Sollwert der Vorlauftemperatur wird gemäß der Außentemperatur angepasst. Ein einfacher PI Regelkreis wird verwendet. Ein Fühler für die Raumtemperatur kann zur Korrektur hinzugefügt werden, wenn die Raumtemperatur vom Sollwert abweicht.

#### 5. Brauchwarmwasserregelung

Die Vorlauftemperatur wird durch die Regelung des Ausgangssignals von AO1 konstant gehalten. Ein einfacher PID Regelkreis wird verwendet.

#### Regelmodus 1, 2 und 3

Für die Regelmodi 1, 2 und 3 können die analogen Ausgänge für die folgenden Kombinationen konfiguriert werden:

|   | AO1     | AO2     | Displaysymbole    |
|---|---------|---------|-------------------|
| 1 | Heizung | -       | \ -\ <del>\</del> |
| 2 | Kühlung | -       | / <b>*</b>        |
| 3 | Heizung | Kühlung | , <b>-☆- ※</b>    |
| 4 | Heizung | Heizung | \\ -QQ-           |
| 5 | Kühlung | Kühlung | // ***            |
| 6 | Heizung | Klappen | V 🔅 🗖             |
| 7 | Kühlung | Klappen | V 🔆 🗹             |

**Anmerkung:** Für die Regelmodi 1, 2 und 3 muss der Eingang für die Ventilatororanzeige (DI1) angeschlossen sein, um die Regelfunktion zu

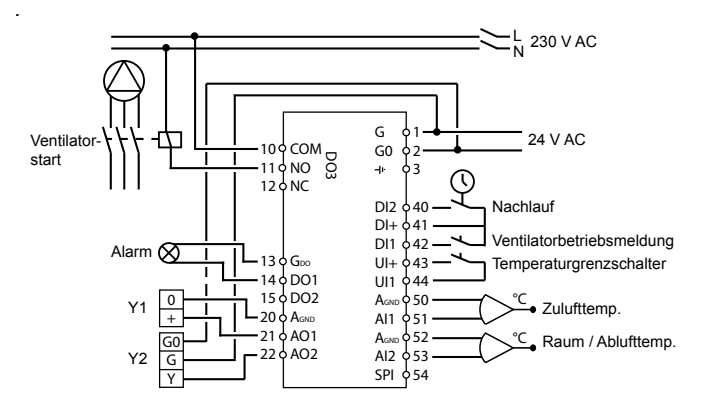

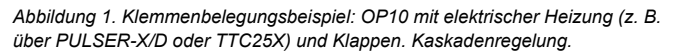

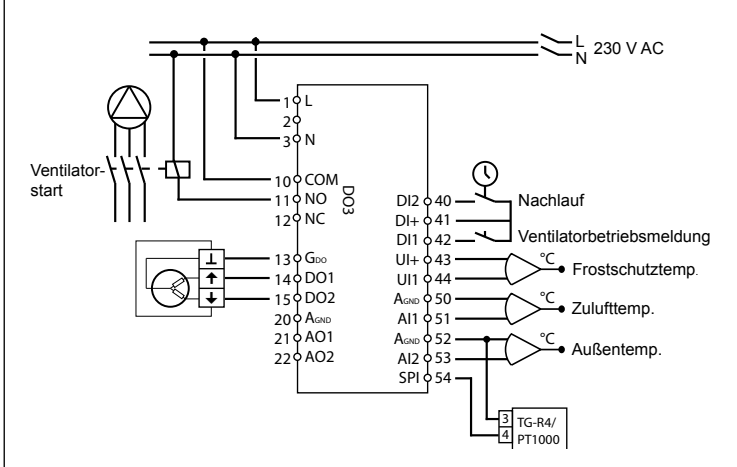

Abbildung 2. Klemmenbelegungsbeispiel: OP10-230 mit Heizkreisregelung, 3-Punkt-Ausgang. Witterungsgeführte Zulufttemperaturregelung mit externem Sollwertgeber.

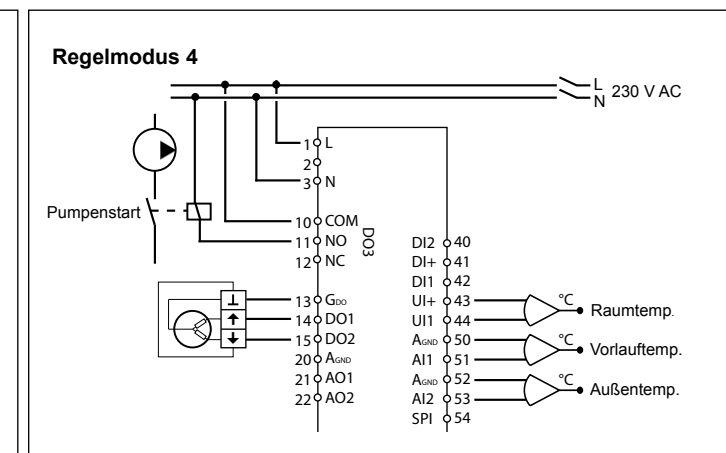

Abbildung 3. Klemmenbelegungsbeispiel: OP10-230 mit 3-Punkt-Stellantrieb und Raumtemperaturfühler

#### Regelmodus 5

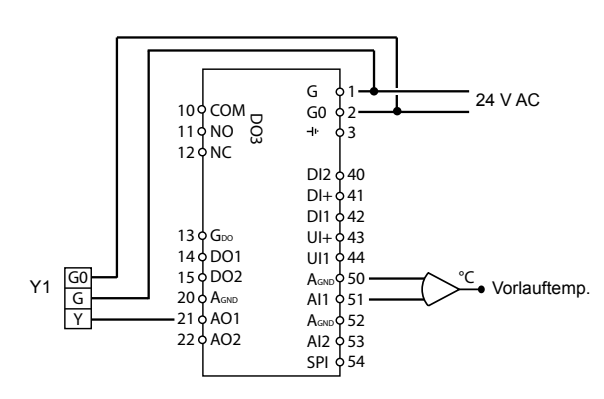

Abbildung 4. Klemmenbelegungsbeispiel: OP10 mit 0...10 V Stellantrieb

#### Das Display-Menüsystem

Das Display-Menüsystem arbeitet auf drei Ebenen, der Konfigurationsebene (10-Sekunden-Ebene), der Zeit- und Zeitplanebene (3-Sekunden-Ebene) und der Basisebene.

#### Die Konfigurationsebene (10-Sekunden-Ebene)

Diese Ebene wird beim Erststart des Reglers angezeigt. Sie wird über das Basisdisplay aufgerufen (siehe Abschnitt *Die Basisebene* unten), indem der Drehknopf für 10 Sekunden gedrückt wird. Die 10-Sekunden-Ebene beinhaltet sämtliche Konfigurationsmenüs. Anmerkung: Um die 10-Sekunden-Ebene zu erreichen, muss der Regler das Basisdisplay anzeigen, wenn der Drehknopf gedrückt wird.

OPTIGO OP10

2.0 ∞ 心! ٥

Tabelle 2 unten zeigt, wie die 10-Sekunden-Ebene aufgebaut ist. Wenn die 10-Sekunden-Ebene aufgerufen wird, erscheint die Menüebene 0. Hier wird der Regelmodus ausgewählt. Die Navigation durch Menüs und Regelmodi erfolgt durch Drehen und Drücken des Drehknopfes.

#### Tabelle 2. Displaymenüs der 10-Sekunden-Ebene

| Menü-<br>ebene | Regelmodi                                                          |                                                                                   |                                                   |                                                              |                                                     |
|----------------|--------------------------------------------------------------------|-----------------------------------------------------------------------------------|---------------------------------------------------|--------------------------------------------------------------|-----------------------------------------------------|
| 0              | 1<br>Zuluft-<br>temperatur-<br>regelung<br>♥ 〔〕 , □                | 2<br>Witterungs-<br>geführte<br>Zuluft-<br>temperatur-<br>regelung<br>∞ , 20<br>∞ | 3<br>Kaskaden-<br>regelung<br>♥ → _ →             | 4<br>Witterungs-<br>geführte<br>Heizkreis-<br>regelung<br>⊳⇔ | 5<br>Brauch-<br>warmwas-<br>serregelung             |
| 1              | Ausgangstyp                                                        | Ausgangstyp<br>● □ - □<br>● □ - □<br>alt.<br>● □ - □                              | Ausgangstyp                                       | Ausgangstyp                                                  | -                                                   |
| 1.A            | Motorlaufzeit<br>a JP → JR<br>> J2 D                               | Motorlaufzeit<br>ⓐ ゐ ]                                                            | Motorlaufzeit                                     | Motorlaufzeit<br>= ☆ ∃P → <sup>Ч,R</sup><br>⇒ I2 □           | -                                                   |
| 2              | Ausgangs-<br>signal<br>♥                                           | Ausgangs-<br>signal                                                               | Ausgangs-<br>signal                               | -                                                            | -                                                   |
| 3              | Neutralzone<br>■ NZ , <sup>L3</sup><br>◆ <u>H</u> . <sup>®</sup>   | Neutralzone<br>● △NZ , <sup>2,3</sup><br>◆ 円:                                     | Neutralzone<br>NZ , <sup>3.8</sup><br>◇ <u>Y.</u> | -                                                            | -                                                   |
| 4              | P-Band<br>● ₽ • <sup>19</sup><br>◆ 23 <sup>•</sup> • <sup>19</sup> | P-Band<br>◎                                                                       | P-Band<br>■                                       | P-Band                                                       | P-Band<br>₽ , 9.9<br>■ ◆ 23 <sup>m</sup> / 9.9      |
| 5              | I-Zeit<br>■ I , <sup>IS</sup><br>◆ IS ,                            | I-Zeit<br>● 0 I , <sup>25</sup><br>◇                                              | I-Zeit<br>■ I , as<br>◆ L ,                       | I-Zeit<br>■                                                  | I-Zeit<br>I, <sup>S.S</sup><br>⊲ ◇ I <sub>D</sub> , |
| 6              | Klappen,<br>MinPosition<br>♥ MIN / <sup>LE</sup><br>♥ 20           | Klappen,<br>MinPosition<br>■ αMIN , <sup>28</sup><br>◆ 20                         | Klappen,<br>MinPosition<br>♥ II N , ♣<br>♥ 20     | 0° C<br>Temperatur<br>anstieg                                | D-Faktor                                            |

| 6          | -                                                                                                    | -                                                                                                    | P-Band<br>Kaskade<br>PLd → <sup>3.5</sup><br>◇ IS.3     | -                                              | -                                    |
|------------|----------------------------------------------------------------------------------------------------|----------------------------------------------------------------------------------------------------|---------------------------------------------------------|------------------------------------------------|--------------------------------------|
| 7          | Funktion für<br>Eingang UII<br>UIIIIII<br>att.<br>att.<br>att.<br>att.<br>att.<br>att.<br>UIIIIII<br>att.<br>att.<br>att | Funktion für<br>Eingang UI<br>■ \[ ] , 2, 7<br>• [] .<br>alt.<br>■ \[ ] , 2, 7<br>• [] .<br>alt. | Funktion für<br>Eingang UI<br>● UI /                    | Pumpenlauf<br>■ <sup>#P</sup> × / <sup>4</sup> | Über-<br>hitzung<br>□H / 5□<br>■ • □ |
| 8          | -                                                                                                    | Startpunkt für<br>Witterungs-<br>führung                                                                                                    | Zuluft min-<br>Begrenzung<br>■ MIN , <sup>38</sup><br>● | Sollwert<br>geringe<br>Temperatur              | -                                    |
| 9          | -                                                                                                    | Maximale<br>Kompensa-<br>tion                                                                                                    | Zuluft Max<br>Begrenzung<br>♥ MAX, 3.9<br>♦ J           | Sollwert hohe<br>Temperatur                    | -                                    |
| E          | Externer<br>Sollwert                                                                                                    | Externer<br>Sollwert                                                                                                    | Externer<br>Sollwert<br>EXT, BE                         | Externer<br>Sollwert                           |                                      |
| 11         | ا//O<br>¢                                                                                                    | ₩0<br>■¤Ţ\Ū, <sup>₿∬</sup>                                                                                                    | 0/I<br>• []\[], []/[]                                   | ₩0<br>•                                        |                                      |
| Menü<br>OK | DK                                                                                                    | DK                                                                                                    |                                                         |                                                | OK                                   |

Regelmodus in der Menüebene 0 durch Drücken des Drehknopfes auswählen, sodass das Symbol "Menü enthält austauschbare Werte" (siehe Abschnitt *Displaysymbole* unten) zu blinken beginnt, danach den Knopf drehen. Wenn der gewünschte Regelmodus angezeigt wird, ist der Knopf erneut zu drücken, das Symbol "Menü enthält austauschbare Werte" hört dann auf zu blinken.

Wenn der Regelmodus ausgewählt wurde und das Symbol "Menü enthält austauschbare Werte" nicht blinkt, kann durch Drehen des Knopfes zwischen den Menüebenen gewechselt werden.

In einigen Fällen sind bei bestimmten Wahlmöglichkeiten nicht alle Menüs zu sehen.

OPTIGO OP10

**Beispiel:** Um die I-Zeit im Regelmodus 3 (Kaskadenregelung / Ablufttemperaturregelung) einzustellen, ist das Menü 3.5 auszuwählen. Auf den Drehknopf drücken. Das Symbol "Menü enthält austauschbare Werte" beginnt zu blinken. Den Wert durch Drehen des Knopfes ändern und die Änderung durch Anklicken des Knopfes bestätigen. Um die 10-Sekunden-Ebene zu verlassen, muss zum Menü OK gewechselt und auf den Knopf geklickt werden. Zeit- und Zeitplanebene werden angezeigt. Um die Zeit- und Zeitplanebene zu verlassen, muss nach den Zeitplanmenüs zum Menü OK gewechselt und auf den Knopf geklickt werden. Es wird wieder das Basisdisplay angezeigt.

Die Konfigurationsebene wird nach 5 Minuten Inaktivität automatisch verlassen.

Menü 1.1, 2.1, 3.1, 4.1 : Auswahl des Stellantriebtyps Wenn ein Stellantrieb mit 3-Punkt-Regelung gewählt wird, erscheint ein neues Menü: 1.A, 2.A, 3.A oder 4.A. Dieses Menü zeigt die Motorlaufzeit der 3-Punkt-Regelung des Stellantriebs.

#### Speicherung der Einstellungen

Alle Konfigurationseinstellungen sind nach dem Anklicken des Drehknopfes gültig. Sie werden aber erst dann in den Flashspeicher übertragen, wenn die Konfigurationsebene über das OK-Menü oder wegen Inaktivität verlassen wird.

Um die Konfigurationsebene zu verlassen, ohne die Änderungen im Flashspeicher zu speichern, ist die Stromversorgung noch in der Konfigurationsebene zu unterbrechen. Alle Werte entsprechen dann dem Zustand, bevor die Konfigurationsebene aufgerufen wurde.

Siehe das "Optigo OP10 Handbuch" für weitere Informationen über die Konfigurationsmenüs in der 10-Sekunden-Ebene.

#### Die Zeit- und Zeitplanebene (3-Sekunden-Ebene)

Sie wird über das Basisdisplay aufgerufen, indem der Drehknopf für 3 Sekunden gedrückt wird. Die 3-Sekunden-Ebene beinhaltet alle Menüs für die Einstellung der Zeit- und Zeitplanprogramme. Die Zeitplanfunktion ist nur für die Regelmodi 1, 2, 3 und 4 verfügbar. Anmerkung: Um die 3-Sekunden-Ebene zu erreichen, muss der Regler das Basisdisplay anzeigen, wenn der Drehknopf gedrückt wird.

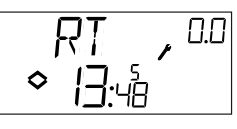

Diese Displayabbildung zeigt eine Uhrzeit von 13:48 Uhr an einem Freitag, dem fünften Tag der Woche. Um die Uhr einzustellen, ist der Knopf anzuklicken und die Zahl für den Wochentag beginnt zu blinken. Den Knopf soweit drehen, bis der korrekte Tag angezeigt wird, Montag ist 1, Dienstag ist 2 usw., ein erneutes Anklicken bestätigt die Auswahl. Jetzt beginnen die Stunden zu blinken. Sie sind auf die gleiche Art einzustellen, danach die Minuten. Nach der Bestätigung der Minuten wechselt das Menü zum ersten Zeitplanmenü. Anmerkung: Die Uhr ist nicht jahres- oder datumsabhängig und passt sich nicht automatisch an die Sommerzeit an.

Es gibt vier EIN-Punkte und vier AUS-Punkte. Jeder Punkt verfügt über seine eigene Menüseite wobei 0.1, 0.3, 0.5 und 0.7 EIN-Punkte sind und 0.2, 0.4, 0.6 und 0.8 AUS-Punkte.

#### Regelmodus 1, 2 und 3

Für die Regelmodi 1-3 starten die EIN-Punkte das Gerät und die AUS-Punkte schalten es ab.

**Beispiel:** Die gewünschten Betriebszeiten sind Montag bis Freitag zwischen 07:30 und 18:00 Uhr, Sonnabend 8:00 bis 14:00 Uhr. Die erste Ein-Zeit auf Tag 8 (entspricht jedem Tag zwischen Montag und Freitag) und 7:30 Uhr stellen, die erste Aus-Zeit auf Tag 8 und 18:00 Uhr. Die zweite Ein-Zeit auf Tag 6 (dem sechsten Tag der Woche) und 8:00 Uhr stellen und die zweite Aus-Zeit auf Tag 6 und 14:00 Uhr. Alle anderen Menüs auf Tag -- (nicht genutzte Menüs) einstellen. Nach den acht Schaltpunktmenüs gibt es noch ein neuntes Menü, 0.9. Hier wird der aktuelle Ausgangsstatus des Zeitplanprogramms angezeigt und die Einstellungen können manuell geändert werden. Falls der Schalter z. B. als EIN angezeigt wird und er zu AUS verändert wird, verbleibt er solange AUS, bis er entweder manuell wieder auf EIN gestellt wird oder bis der nächste EIN-Punkt der Schaltuhr erreicht wird.

Nach den Zeitplanmenüs gibt es noch ein letztes Menü, OK. Ein Klick auf den Knopf verlässt die Zeit- und Zeitplanebene, es erscheint wieder die Basisanzeige.

### Regelmodus 4

Regelmodus 4 verwendet das Zeitplanprogramm, um auf den Sparmodus (ECO) umzuschalten, in dem die Temperatur um eine einstellbare Anzahl von Graden abgesenkt wird. Der EIN-Punkt schaltet die SPAR(ECO)-Zeit ein und der AUS-Punkt schaltet zur Komfort-Temperatur zurück.

**Beispiel:** Werktags soll die Temperatur ab 06:00 Uhr steigen und bis 21:00 Uhr auf Komfortniveau bleiben. Sonnabends und Sonntags soll die höhere Temperatur von 07:00 bis 23:30 gehalten werden. Die erste Ein-Zeit wird auf Tag 8 und 21:00 Uhr gestellt, die erste Aus-Zeit auf Tag 8 und 06:00. Die zweite Ein-Zeit wird auf Tag 6 und 23:30 Uhr gestellt, die zweite Aus-Zeit auf Tag 6 und 07:00 Uhr. Die dritte Ein-Zeit ist dann auf Tag 7 und 23:30 Uhr einzustellen und die dritte Aus-Zeit auf Tag 7 und 07:00 Uhr.

Nach den acht Schaltpunktmenüs gibt es noch ein neuntes Menü, 0.9. In diesem Menü wird die Gradzahl eingestellt, um die die Raumtemperatur während der Sparperioden abgesenkt werden soll. Falls kein Raumfühler angeschlossen ist, wird der Sollwert der Vorlauftemperatur um den dreifachen Einstellwert verringert.

Nach den Zeitplanmenüs gibt es noch ein letztes Menü, OK. Ein Klick auf den Knopf verlässt die Zeit- und Zeitplanebene, es erscheint wieder die Basisanzeige.

### Die Basisebene

Falls keine Eingaben erfolgen, wird das Basisdisplay angezeigt.

**Eingänge / Ausgänge (I/O):** Wird im Basisdisplay der Knopf im Uhrzeigersinn gedreht, bis der Text I/O zu lesen ist und wird der Knopf dann angeklickt, erscheint ein Menü, in dem Status und Wert aller Ein- und Ausgänge zu sehen sind. Um dieses Menü zu verlassen, wird der Knopf angeklickt und im Uhrzeigersinn gedreht, bis wieder das Basisdisplay erscheint.

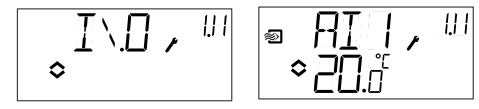

**Sollwert:** Das Sollwert-Menü wird direkt aufgerufen, wenn im Basisdisplay auf den Drehknopf gedrückt wird. Soll der Sollwert verändert werden, ist der Drehknopf erneut zu drücken. Das Symbol "Menü enthält austauschbare Werte" beginnt zu blinken. Den Wert durch Drehen des Knopfes ändern und die Änderung durch Anklicken des Knopfes bestätigen.

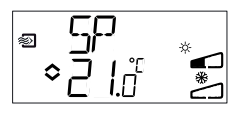

Ab der Version R20, kann entweder ein externer Sollwertgeber PT1000 angeschlossen oder der Sollwert über das Display verändert werden. Der externe Sollwert kann nur in den Regelmodi 1-4 verwendet werden. Für Regelmodus 4 ist außerdem ein Raumfühler erforderlich. Für die Auswahl interner oder externer Sollwerte ist das Menü 1.E aufzurufen, EXT SP ist für externe Sollwerte auf EIN (ON) zu setzen, für interne Sollwerte auf AUS (OFF). Beim Einsatz von externen Sollwertgebern kann der aktuelle Sollwert nur im Sollwert-Menü eingesehen werden.

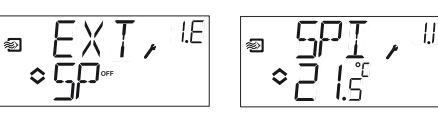

Konfigurationsmenü: Auswahl von externem oder internem Sollwert Menü EIN/AUS (I/O) SPI ausgewählt, der aktuelle Wert wird angezeigt

OPTIGO OP10

Berechneter Sollwert: Bei Regelungen mit witterungsgeführter Außentemperaturregelung oder Kaskadenregelung arbeitet der Regler nicht mit einem festen Sollwert. Er arbeitet mit einem berechneten Sollwert, in Abhängigkeit der Außentemperatur oder, bei Kaskadenregelung, nach der Raumtemperatur. Der berechnete Sollwert wird angezeigt, indem der Knopf im Basisdisplay nach rechts gedreht wird.

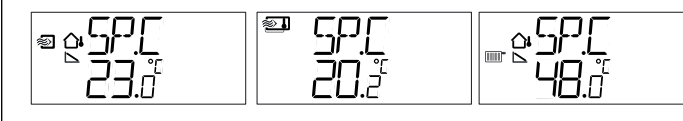

Regelmodus 2 Regelmodus 3

Regelmodus 4

Witterungsgeführte Kaskadenregelung Zulufttemperaturregelung

g Heizkreisregelung

**Alarmbehandlung:** Falls Alarme aktiv sind, wird durch Drücken des Drehknopfes das Alarmmenü aufgerufen. Hier werden die Alarme angezeigt und sie können quittiert werden. Für jeden Alarm gibt es ein Menüdisplay mit Symbolen, die den jeweiligen Alarm anzeigen. Im Falle von aktiven, unquittierten Alarmen beginnt die Alarmanzeige im Basisdisplay zu blinken. Falls DO1 als Alarmausgang konfiguriert wurde, wird dieser aktiviert.

Es gibt vier verschiedene Alarmtypen:

- AL1 Frostschutzalarm. Die Frostschutz-Temperatur ist unter + 7° C gefallen.
- AL2 Begrenzungsschalter für hohe Temperatur ist aktiviert.
- AL3 Ventilatoralarm. Entweder liegt an Eingang DI1 kein Ventilatorsignal an, wenn der Ventilator startet, DO3 ist aktiv oder DI1 ist aktiv, obwohl an DO3 kein Ventilatorstartsignal anliegt. Der Ventilatoralarm hat eine 30-Sekunden-Verzögerung.

AL4 Fühlerfehler. Ein Sensoreingang ist offen.

Ein Symbol zeigt den Alarmtyp an. Die Schneeflocke für den Frostschutz, die Sonne für den Begrenzungsschalter für hohe Temperaturen, der Ventilator für den Ventilatoralarm und das Eingangssymbol für einen Fühlerfehler.

Sollten mehrere Alarme vorliegen, können sie mit dem Drehknopf nacheinander angezeigt werden. Soll der Alarm quittiert werden, ist der Drehknopf zu drücken und der Modus zu wechseln. Danach ist der Knopf von Nein auf Ja zu drehen und zur Bestätigung zu drücken.

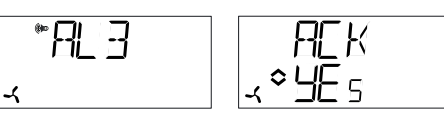

Ein Alarm bleibt solange auf der Alarmliste, bis er sowohl quittiert, als auch zurück gesetzt wurde. Die Alarmanzeige im Basisdisplay bleibt solange erleuchtet, bis die Alarmliste leer ist. Die LED blinkt aber nur, solange sich noch nicht quittierte Alarme auf der Liste befinden. Danach bleibt sie erleuchtet, bis alle Alarme zurückgesetzt sind. Falls DO1 als Alarmausgang verwendet wird, bleibt er noch aktiv, solange sich nicht quittierte Alarme auf der Liste befinden. DO1 kann nicht als Alarmausgang verwendet werden, wenn die 3-Punkt-Regelung gewählt wurde. *Siehe das "Optigo OP10 Handbuch" für weitere Informationen über die Alarmbehandlung.* Displaysymbole

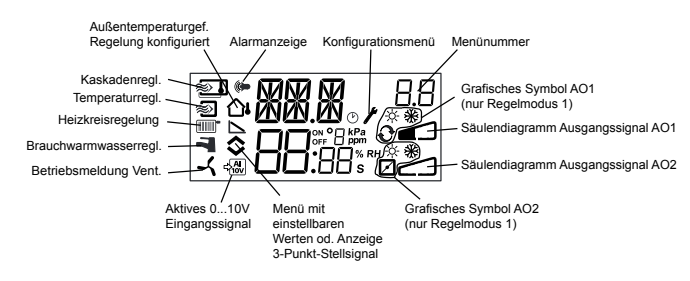

#### Zurücksetzen auf die Werkseinstellungen

OP10 kann auf die Werkseinstellungen zurückgesetzt werden, indem die Brauchwarmwasserregelung konfiguriert wird (Regelmodus 5), der D-Faktor wird auf 99 eingestellt. Das Basisdisplay aufrufen. Danach ist die Stromzufuhr zu unterbrechen. Wenn die Stromversorgung wieder eingeschaltet wird, sind alle Konfigurations- und Zeitplanwerte wieder auf die Werkseinstellung zurückgesetzt.

#### **EMC Emissions- und Immunitätsstandard**

Dieses Produkt entspricht den aktuellen europäischen EMC-Richtlinienstandards CENELEC EN 61000-6-1 und EN 61000-6-3 und trägt das CE-Zeichen.

Niederspannungsrichtlinie LVD (Low Voltage Directive) Dieses Produkt erfüllt den aktuellen europäischen Niederspannungsstandard EN 61010-1.

### Kontakt

Systemair AB, 739 39 Skinnskatteberg, Schweden Tel: +46 222 440 00, Fax: +46 222 440 99 www.systemair.com, mailbox@systemair.se